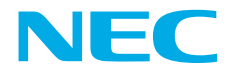

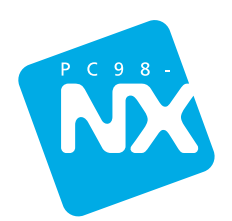

# はじめに**お読み**ください

B

最初に電源を入れるときの、必読書! マニュアルガイドでやりたいことがすぐさがせる! パソコンのセットアップもこれで安心!

| 箱の中身を確認しよう                        | 4          |
|-----------------------------------|------------|
| ーー                                | 5          |
| 接続しよう                             | 6          |
| 接続の前に                             | 7          |
| 用意するもの                            | 8          |
| バッテリパックを取り付ける                     | 9          |
| AC アダプタを取り付ける                     | 1 0        |
| Windows <b>のセットアップをしよう</b>        | 12         |
| セットアップするときの注意                     | 1 2        |
| 電源を入れる                            | 1 3        |
| 使用許諾契約に同意する                       | 1 6        |
| ユーザー登録(登録先:Microsoft)をキャンセルする     | 18         |
| セットアップを完了する                       | 2 0        |
| これからの進めかた                         | 22         |
| マニュアルを見てみよう                       | 24         |
| こんなことがしたい                         | 26         |
| 電源の入れかた / 切りかた                    | 27         |
| 電源を入れる (2 回目以降)<br>電源を切る          | 2 7<br>2 9 |
| <b>デスクトップの画面</b><br>ランチ -NX の使いかた | <b>30</b>  |
|                                   |            |

目 次

#### 

- 「パソコンのいろは」をはじめる......35

### インターネットに接続しよう ...... 40

| 用意するもの       | 4 ( | 0 |
|--------------|-----|---|
| 電話回線に接続する    | 4 ( | C |
| インターネットに接続する | 4 ´ | 1 |

### サポートセンタ(電子マニュアル)を使いこなそう..46

#### お客様登録をしよう...... 48

#### 

#### 

| こんなと | <b>きは</b> | 1 |
|------|-----------|---|
|------|-----------|---|

# 箱の中身を確認しよう

チェックリストの をチェックしながら、添付品を確認してください。万一、 添付品が足りない場合や破損していた場合には、すぐにご購入元にお申し出 ください。

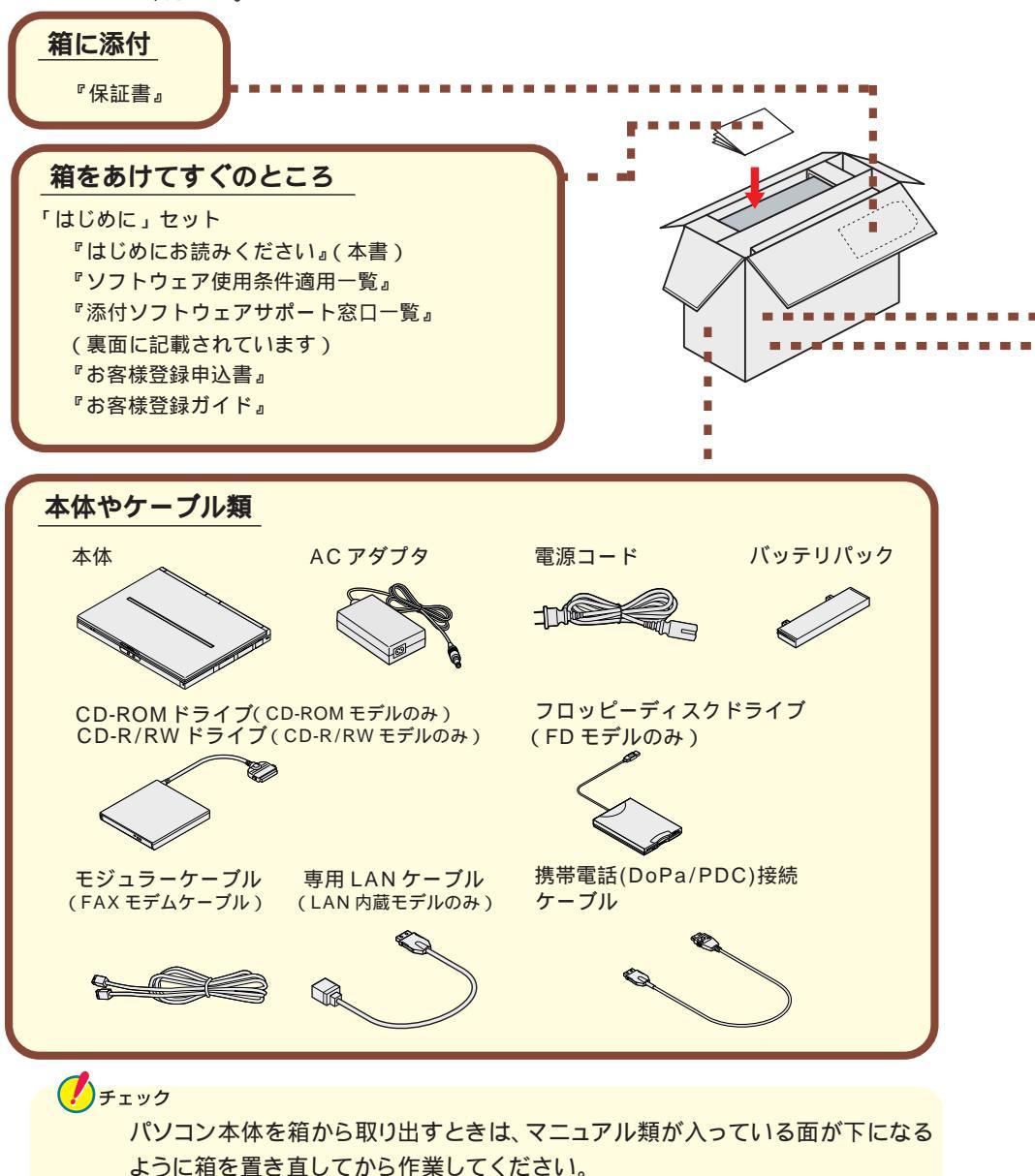

|   | ( Office 2000 モデルのみ )    | ソフトケース                                  |
|---|--------------------------|-----------------------------------------|
|   | アプリケーション CD-ROM          | Easy CD Creator™ 4 Standard/DirectCD™ 3 |
|   | バックアップ CD-ROM            | CD-ROM(CD-R/RW モデルのみ)                   |
|   |                          |                                         |
|   | マニュアル類 (読みかたについてはP       | .24~25をご覧ください。)                         |
|   |                          |                                         |
|   | 『ソフトウェアのご使用条件』           | 『筆王ユーザーズガイド』                            |
|   | 『安全にお使いいただくために』          | 『筆王ユーザ登録カード』                            |
|   | 『Windows Me クイックスタートガイド』 | 『てきぱき家計簿マム 2 Plus / 2 0 0 0 操作マニュアル』    |
|   | 『使っておぼえるパソコンの基本』         | 『てきぱき家計簿マム 2 Plus/2000 登録カード』           |
|   | 『もっと知りたいパソコン』            | 『パソコン大学ユーザ登録カード』                        |
| - | 『困ったときのQ&A』              | (Office 2000 モデルのみ)                     |
|   | 『121ware ガイドブック』         |                                         |

Office 2000 モデルの添付品

『Office 2000 Personal 添付品』

# 型番と製造番号を確認する

『駅すぱあと優待バージョンアップのご案内』

パソコン大学一年生 CD-ROM

型番と製造番号は、パソコンの裏側に記載されています。保証書の番号と同じに なっていることを確認してください。

パームレストシール

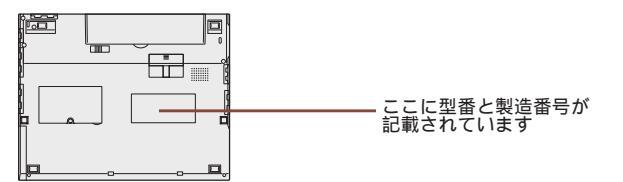

もしも番号が違っているときは、すぐにご購入元にお申し出ください。

### 保証書について

保守サービスをお受けになるときなどには保証書が必要です。保証書は大切に 保管しておいてください。

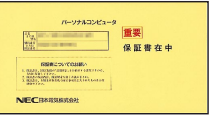

# 接続しよう

パソコン本体にバッテリパック、ACアダプタを接続します。製品を安全にお 使いいただくために、次の注意事項を守ってください。

接続の前に必ず添付の『安全にお使いいただくために』をお読みください。

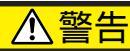

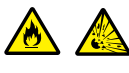

バッテリパックは分解しないでください。分解すると、破裂した り液漏れしたりすることがあります。

バッテリパックには強い衝撃を加えないでください。また、マ ニュアル(『もっと知りたいパソコン』PART1の「バッテリ」) に指定の方法で充電してください。

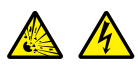

バッテリパックは火の中に入れないでください。 雷が鳴り出したら、パソコンや電源コードに触れないでください。 い。また、機器の接続や取り外しを行わないでください。

# ⚠注意

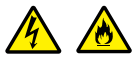

電源は AC100V(50/60Hz)を使用してください。 指定の AC アダプタ(PC-VP-BP08)を使用してください。ま た、AC アダプタを分解しないでください。 AC アダプタは屋内専用です。屋外では使用しないでください。 AC アダプタを落下させたり、衝撃を与えないでください。 電源コードの上に、ものを載せないでください。

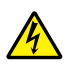

濡れた手で触らないでください。

パソコンの内部に水などの液体を入れないでください。また、 水分や湿気の多い場所で使用しないでください。 モジュラーケーブル(電話線)の取り外しや接続を行うときは、プ

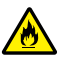

パソコンの内部に異物や薬品を入れないでください。

タコ足配線にしないでください。

ラグの端子部分に触れないでください。

電源コードを抜くときは、必ずプラグ部分を持って抜いてください。 電源コードや AC アダプタの付け根部分を無理に曲げないでく ださい。

AC アダプタを布などでくるんだりしないでください。

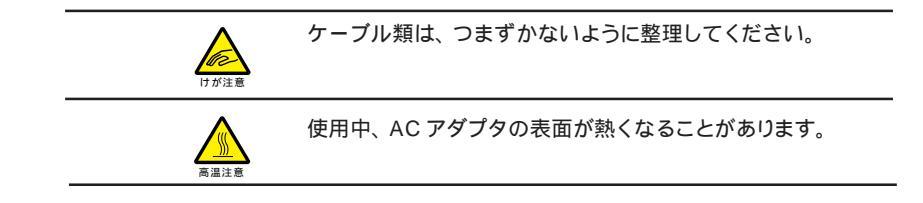

# 接続の前に

ここで必ず必要な機器を接続してください。マニュアルどおりに機器を接続しないと、このあとのWindowsのセットアップの作業が正常に行えないことがあります。

# 用意するもの

本体

ビニール袋を開ける前に「ソフトウェアのご使用条件」をお読みください。

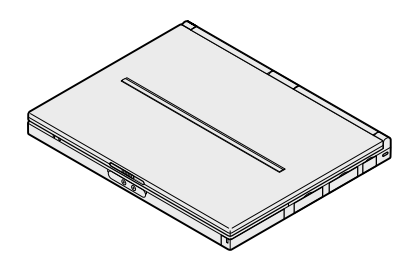

バッテリパック

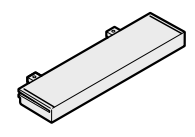

AC アダプタ

電源コード

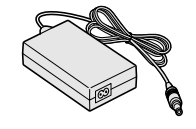

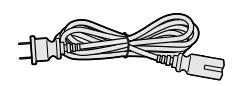

# 「バッテリパックを取り付ける

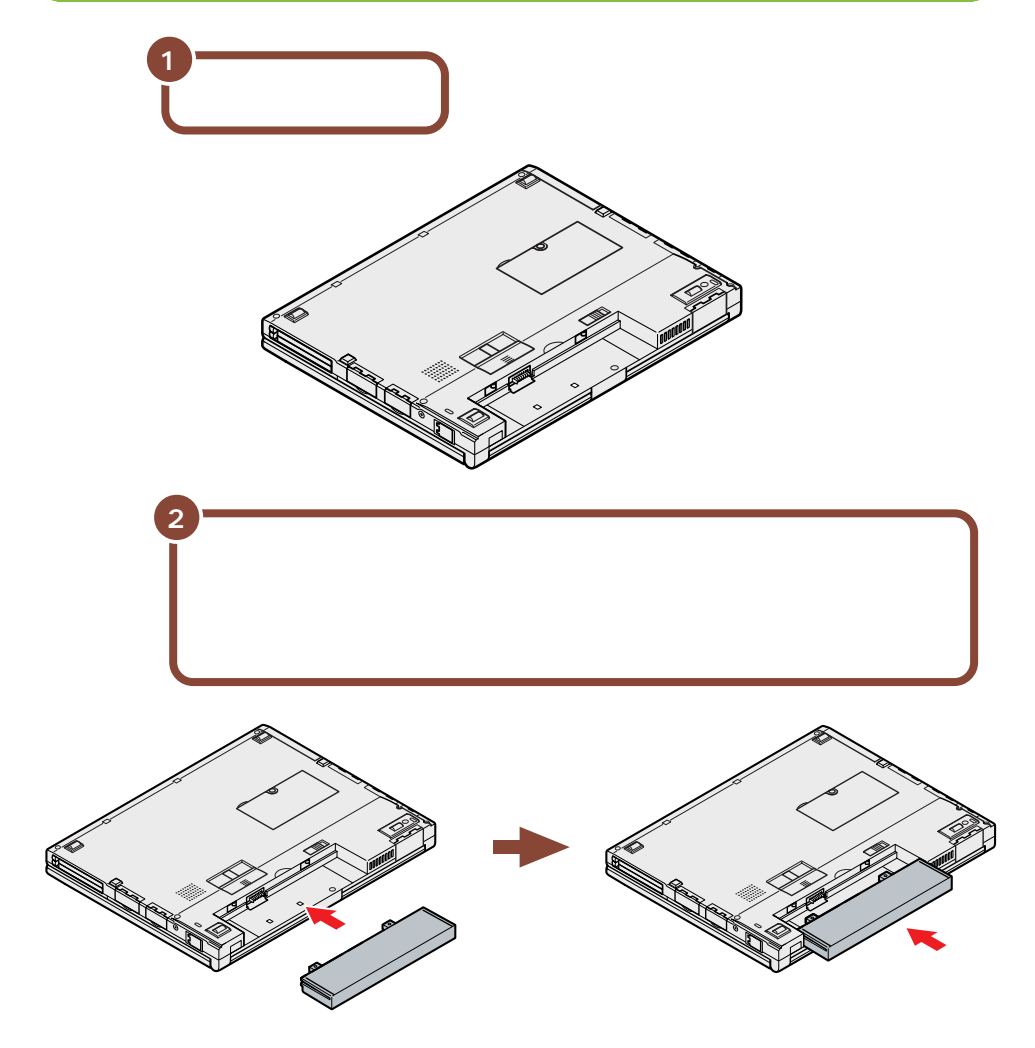

# AC **アダプタを取り付ける**

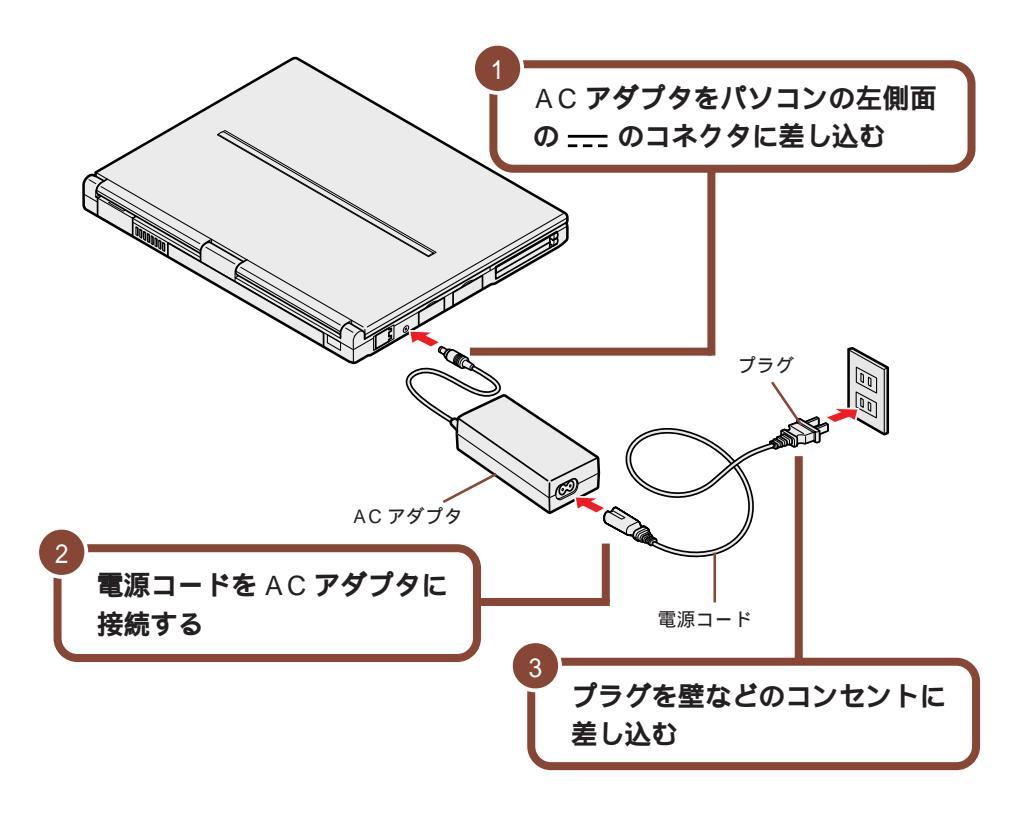

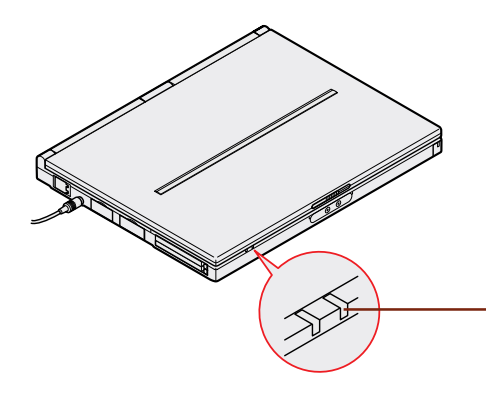

AC アダプタを取り付けると、自動的 にパッテリの充電がはじまり、パッテ 充電ランプ(□)がオレンジ色に点灯 します。パッテリの充電状態によって はパッテ充電ランプ(□)が点灯しな い場合があります。 これはパッテリが 95% 以上充電され ているためです。

バッテリがフル充電されるとバッテリ充電ランプ(□)が消灯します。

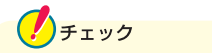

バッテリ充電ランプ( ← )が消灯するまでは、AC アダプタを抜かないようにしてく ださい。

そのまま次のページに進んでください。

# Windows のセットアップをしよう

はじめてパソコンの電源を入れたときには、Windowsのセットアップの作業 が必要です。セットアップが終わらないとパソコンを使えるようになりませ ん。この作業には全部で10分弱程度の時間がかかります。

#### セットアップするときの注意

#### CD-ROM ドライブやCD-R/RW ドライブ、フロッピーディスクド ライブなどは接続しない

セットアップが終わるまでは、CD-ROMドライブやCD-R/RWドライブ、フロッ ピーディスクドライブなどは取り付けないでください。CD-ROMドライブやCD-R/RWドライブ、フロッピーディスクドライブなどの取り付けはWindowsのセッ トアップを完了させてから、『もっと知りたいパソコン』PART1の「CD-ROM ドライブ・CD-R/RWドライブ」や「フロッピーディスクドライブ」をご覧のうえ、 取り付けを行ってください。

#### プリンタやメモリなどの周辺機器は接続しない

セットアップが終わるまでは、プリンタや増設メモリなどの取り付けを行わないで ください。これらの周辺機器をパソコンと一緒に購入した場合は、先に Windowsのセットアップを完了させてから、周辺機器に添付のマニュアルを読 んで接続や取り付けを行ってください。

#### AC アダプタを接続する

セットアップは、必ずACアダプタを接続した状態で行ってください。

#### 途中で電源を切らない

セットアップの途中では絶対に電源を切らないでください。作業の途中で電源ス イッチをスライドしたり電源コードを抜いたりすると、故障の原因になります。 万が一途中で電源を切ってしまった場合には、P.51の「こんなときは」をご覧 のうえ、操作してください。

#### セットアップ中はパソコンをそのまま放置しない

キー操作が必要な画面で、長時間放置しないでください。

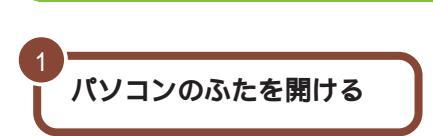

電源を入れる

ロックレバーを右にスライドしたままふたを持ち上げる

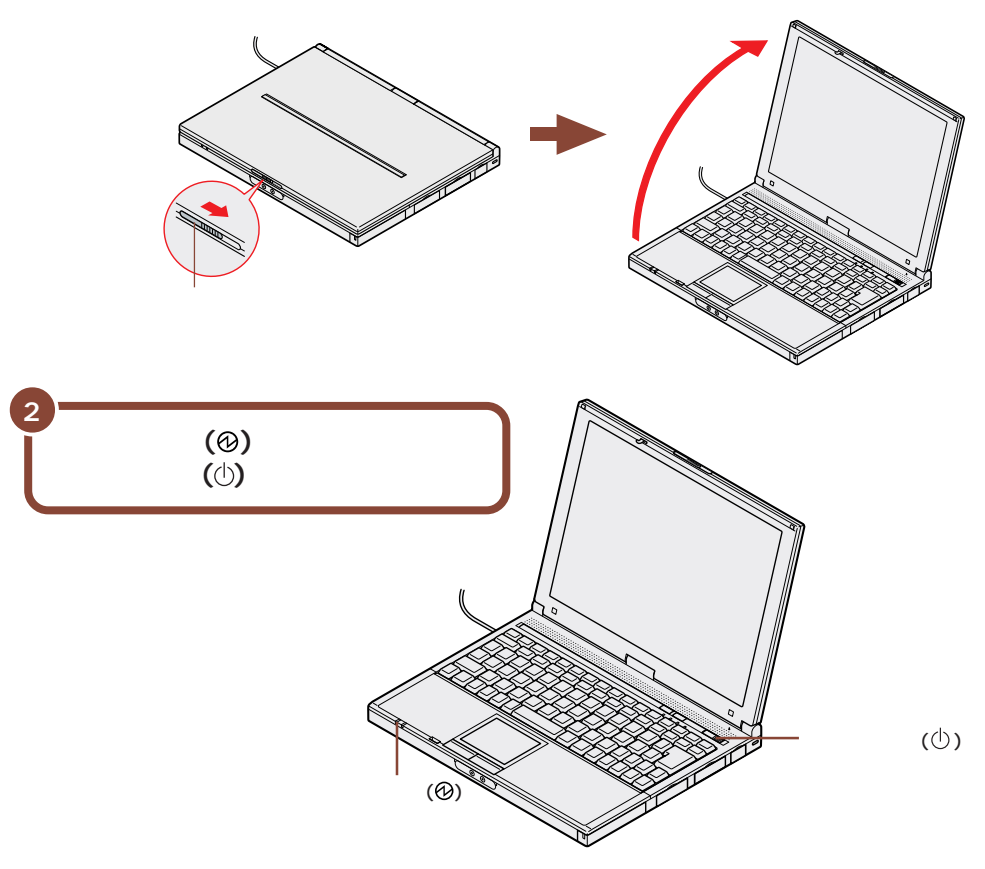

しばらくすると、画面に「NEC」のロゴが表示されます。 次の画面が表示されるまで、何も操作せずにお待ちください。

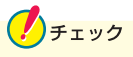

これ以降は、セットアップが完了するまで、電源スイッチ(①)に触れないでくだ さい。セットアップが完了する前に電源を切ると、故障の原因となります。 もし電源を切ってしまった場合は、P.51の「こんなときは」をご覧ください。 しばらくすると、このような画面が表示されます。

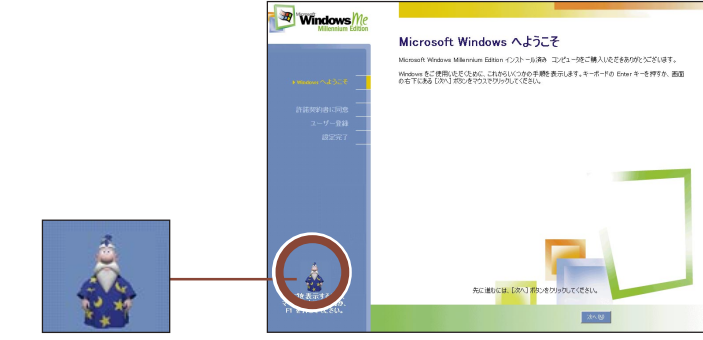

これが「マーリン」です。

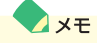

この画面で、「マーリン」が現れます。

セットアップが終わるまで、「マーリン」が音声でセットアップ方法を教えてくれます。困ったときは「マーリン」をクリックするかF1を押して、表示された項目をクリックしてください。「マーリン」がアドバイスしてくれます。 まちがってメッセージを表示してしまった時は、「表示しない」をクリックしてメッ セージを消してください。

NX パッドの使い方やクリックのしかたについては、次のページをご覧ください。

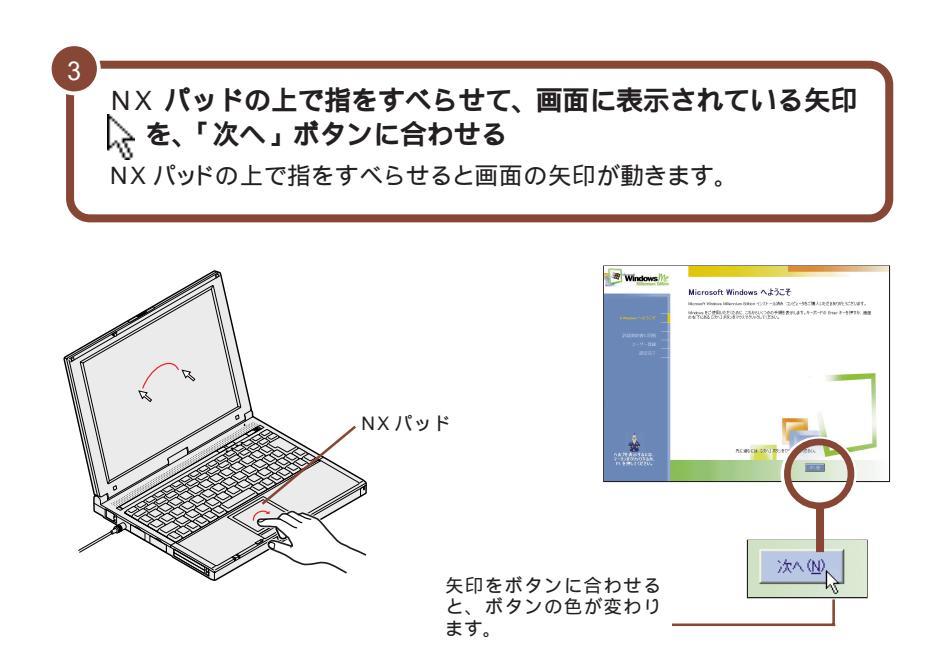

×<del>E</del>

指がNX パッドの端で止まって、それ以上動かせなくなったときは、一度指を浮かせてNX パッドの中央に戻して操作すると、続けて矢印を動かすことができます。

また、NX パッドの右端や下側の部分を操作しても、矢印が動かない場合があり ます。このような場合には、右端や下側以外の部分を使って操作してください。

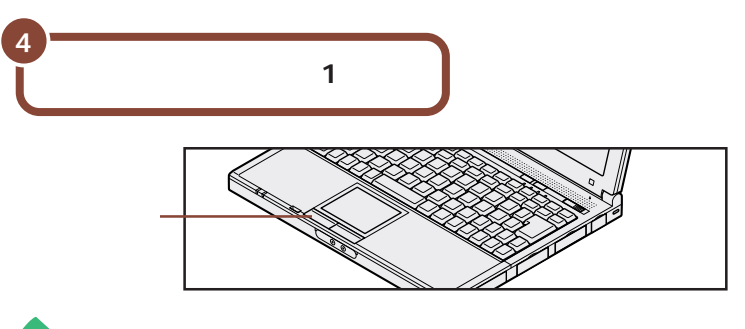

#### ✓ メモ クリック

画面に表示された絵や文字に矢印を合わせ、左のクリックボタンを1回押す操作 を「クリック」といいます。

# 使用許諾契約に同意する

このパソコンを使うには、「パソコンに入っているソフトを違法にコピーして他人 に渡したりしない」という契約に同意していただく必要があります。

|              | CHIER SEX POINT CONTRACT OF CONTRACT OF CO | をクリックすると続きを読むことができます                         |
|--------------|----------------------------------------------------------------------------------------------------|----------------------------------------------|
|              | Actilities (Br.) 50/299/HUUSEL                                                                                                    |                                              |
|              |                                                                                                    |                                              |
| 載内容に<br>の先端を | 同意する場合は、「同意<br>合わせ、クリックする                                                                                                    | します」の左にある〇の中に                                |
| 載内容に<br>の先端を | 同意する場合は、「同意<br>合わせ、クリックする                                                                                                    | します」の左にある 〇 の中に<br>(、同意します(A)<br>〇 同意しません(D) |
| 載内容に<br>の先端を | 同意する場合は、「同意<br>合わせ、クリックする                                                                                                    | します」の左にある 〇 の中に                              |

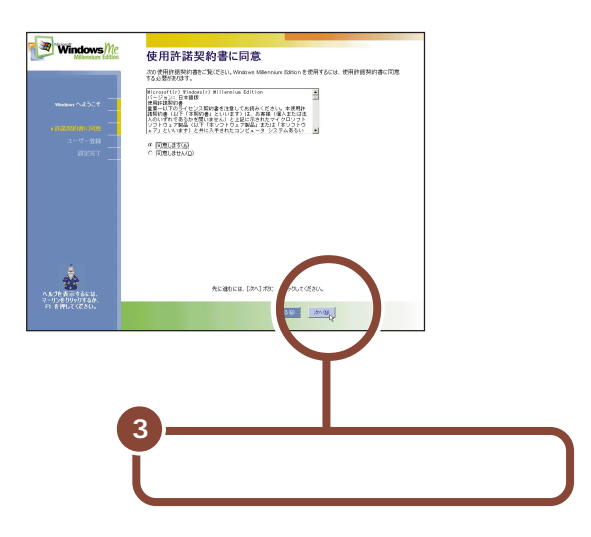

# ユーザー登録(登録先:Microsoft)をキャンセルする

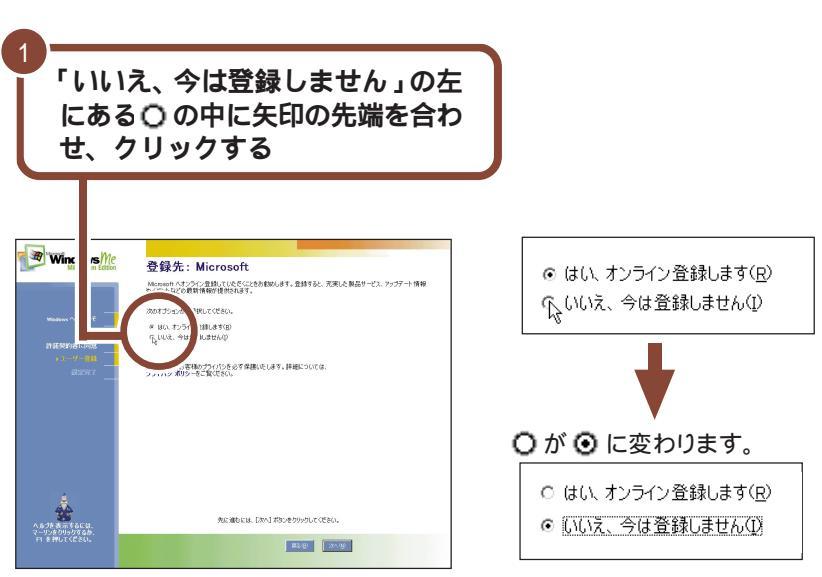

次の手順でユーザー登録をキャンセルします。

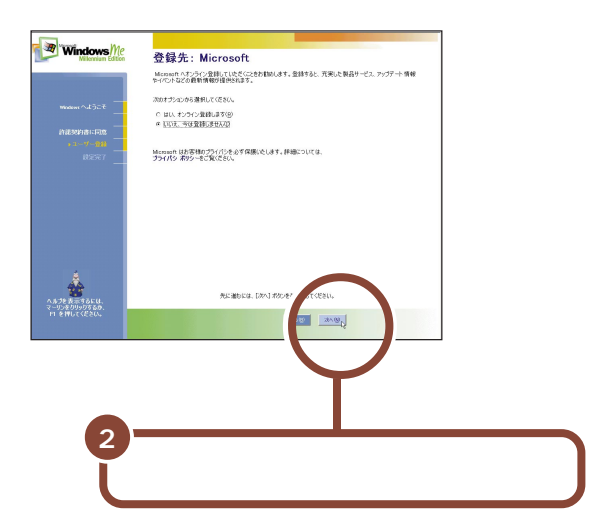

「いいえ、今は登録しません」の左にある 〇ボタンをクリックしないで、「次へ」 ボタンをクリックしてしまった場合は、次の画面で「戻る」ボタンをクリックして もう一度やり直してください。

# セットアップを完了する

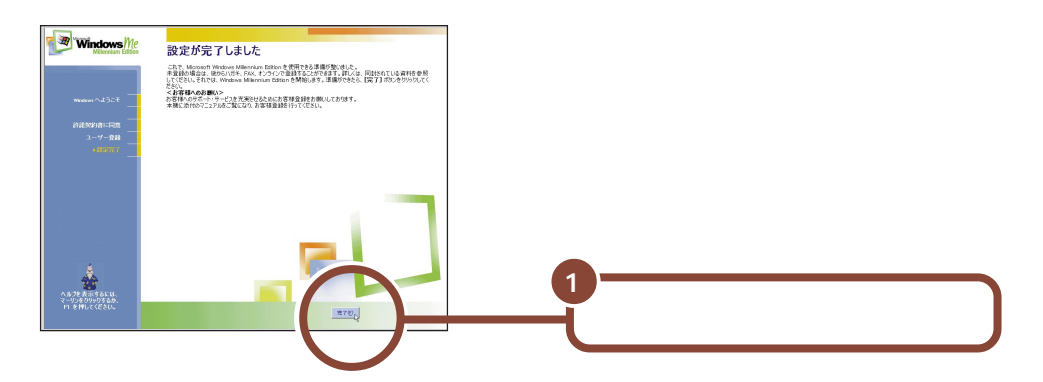

「完了」ボタンをクリックすると、しばらくの間新しいハードウェアの設定が行われます。

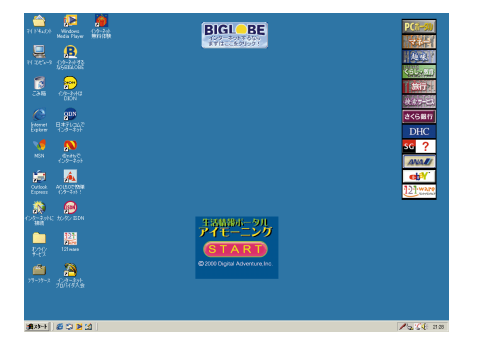

しばらくすると、このような画面が表示されます。

✓ メモ 画面に図が表示されているときは、そのまま待つ

パソコンの処理が行われている間は、画面に図が表示されたり、アクセスランプ (〇)が点灯します。この間は、キーを押したりクリックしたりしないようにしてく ださい。

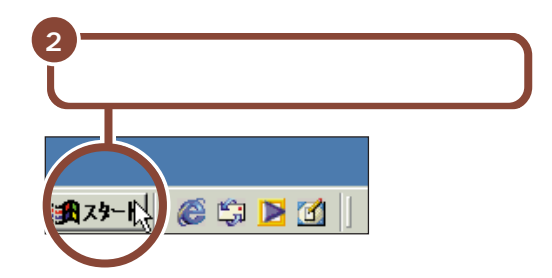

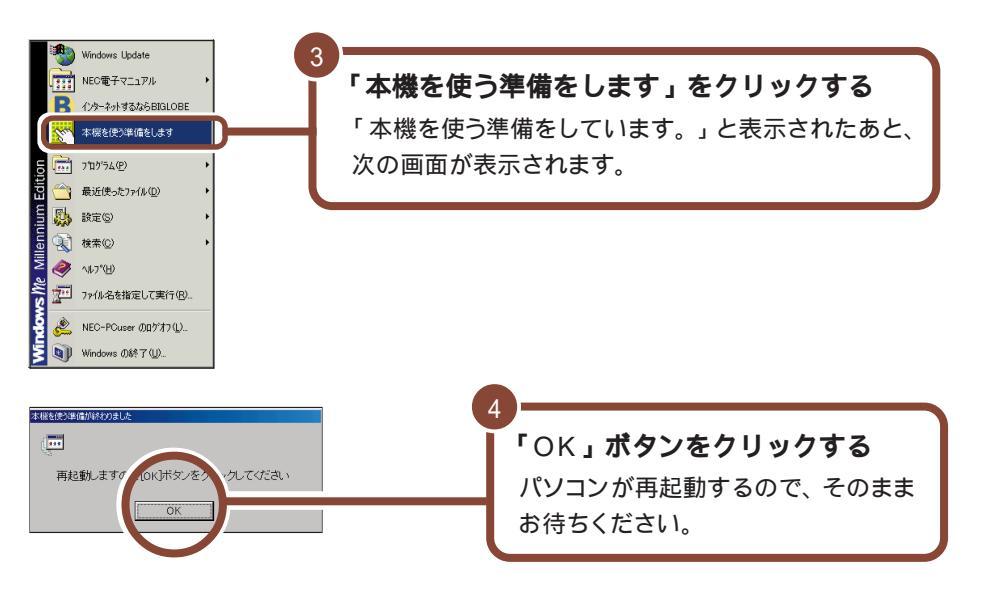

しばらくすると、このような画面が表示されます。

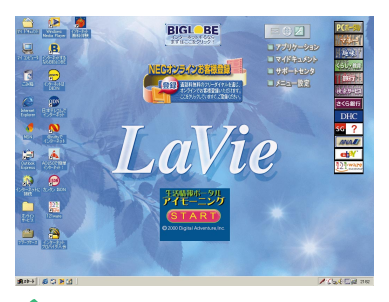

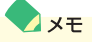

画面中央に表示されている「NEC オンラインお客様登録」アイコンは、パソコ ンでお客様登録をするためのものです。

ここではまだ操作しないで、次の説明へ進んでください。

お客様登録について詳しくは、P.48の「お客様登録をしよう」をご覧ください。

これで、Windows のセットアップが完了し、パソコンを使う準備 ができました。

ここでパソコンの電源をいったん切って作業を中断することもでき ますが、このまま次のページに進み、これからの進めかたをチェッ クしてみましょう。作業を中断する場合は、P.29の「電源を切る」 をご覧ください。

# これからの進めかた

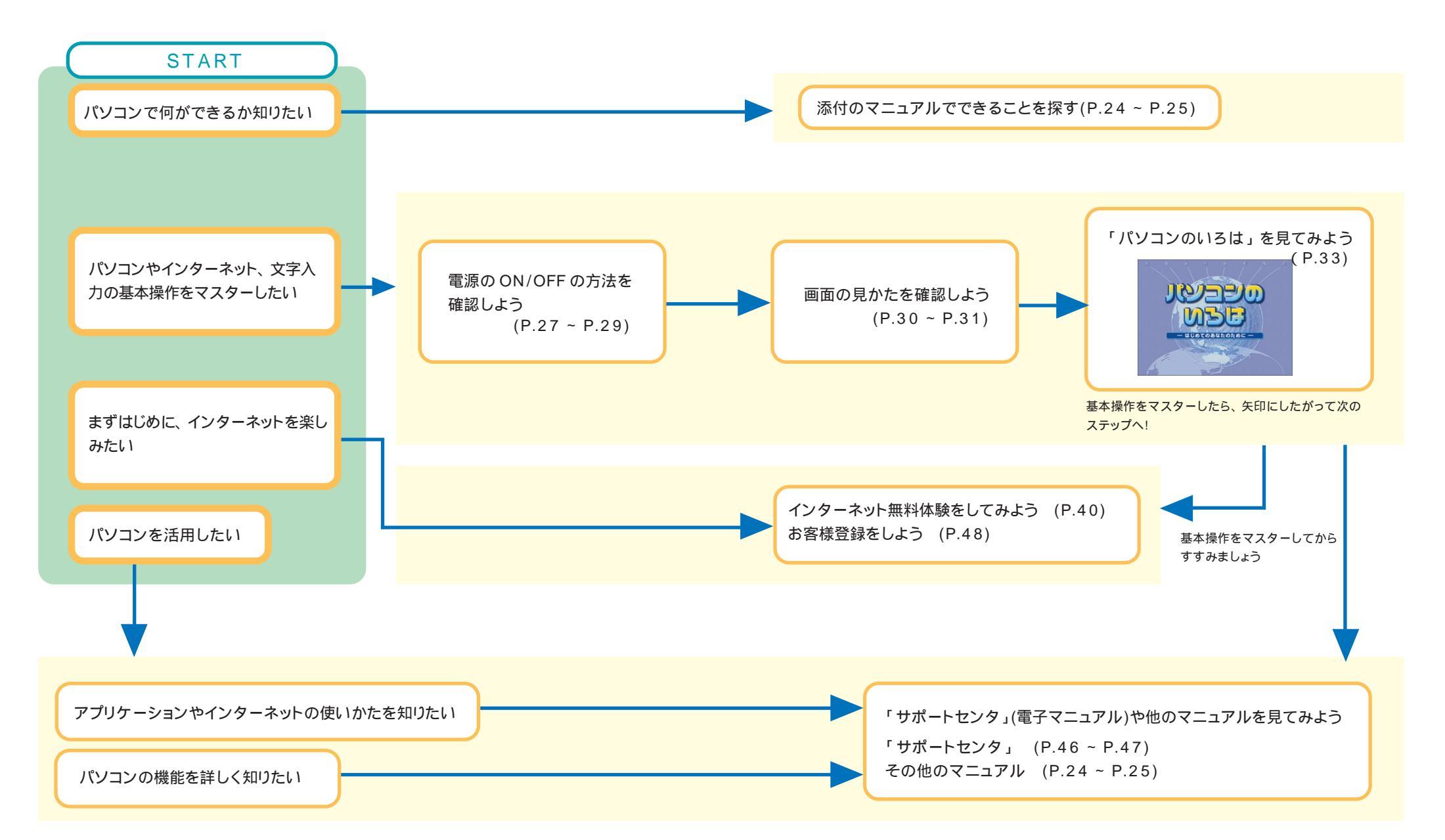

# マニュアルを見てみよう

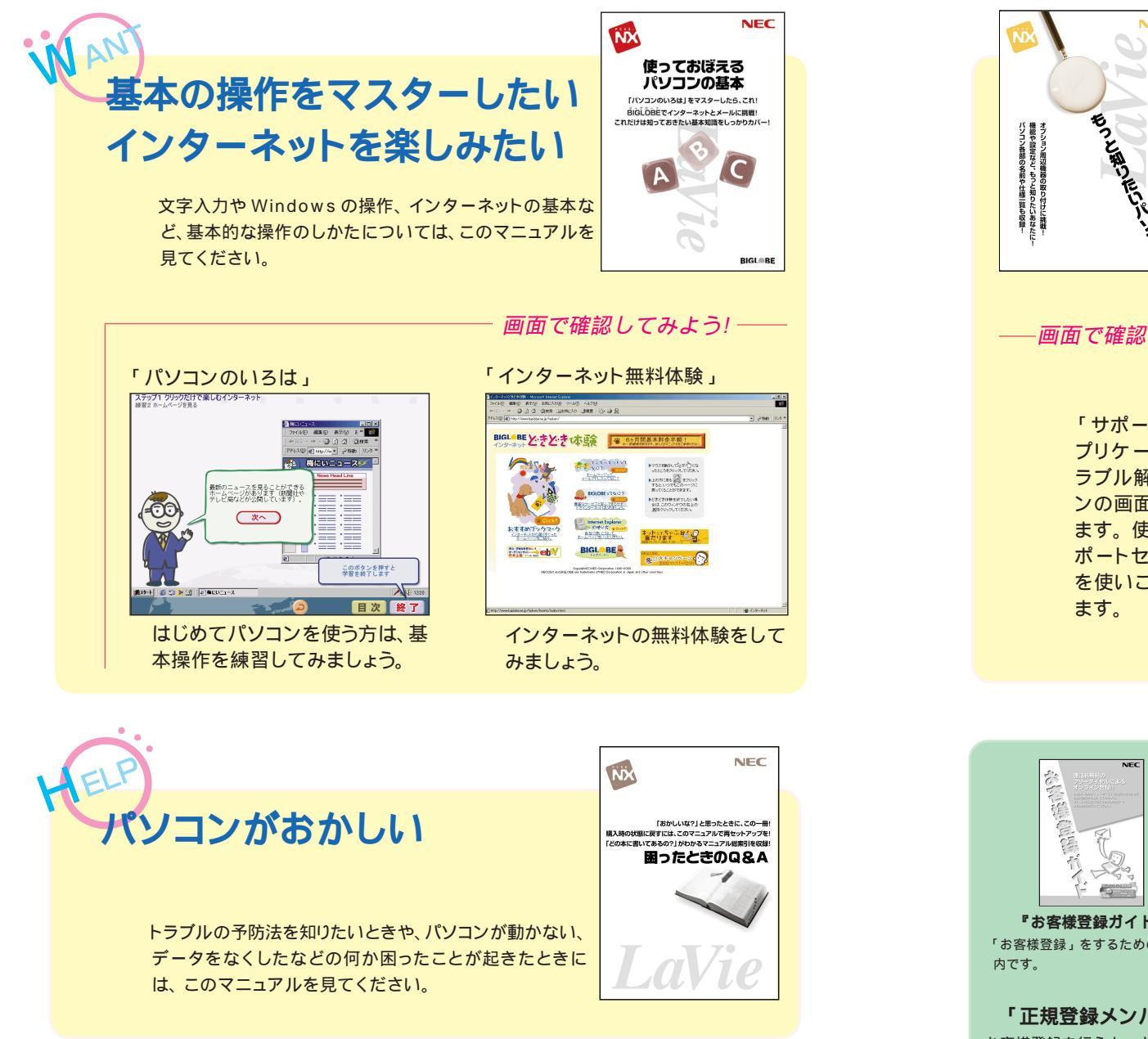

このパソコンには、次のマニュアルが添付されています。それぞれ、やりたい ことに応じて、マニュアルを読んでください。

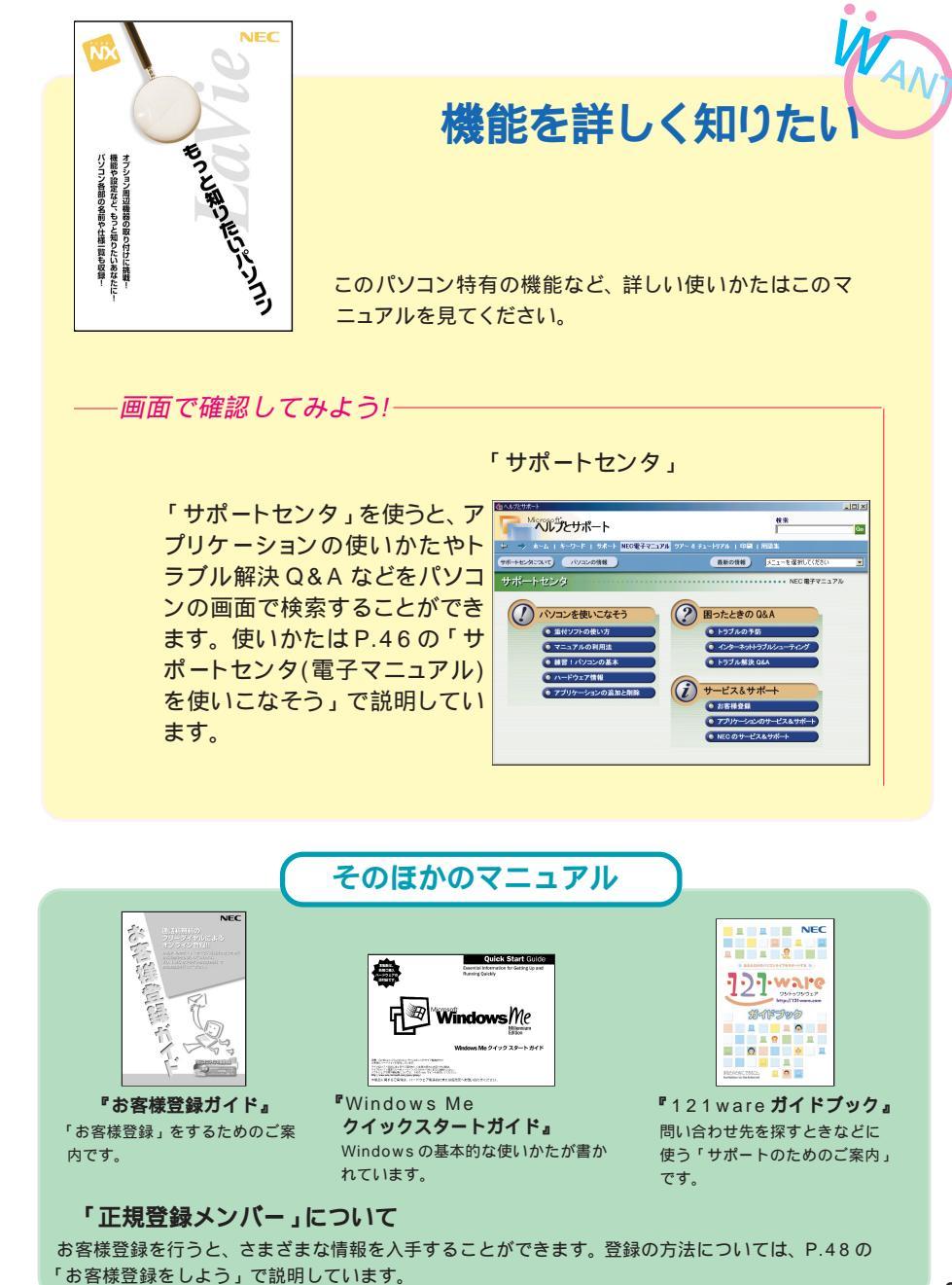

# こんなことがしたい

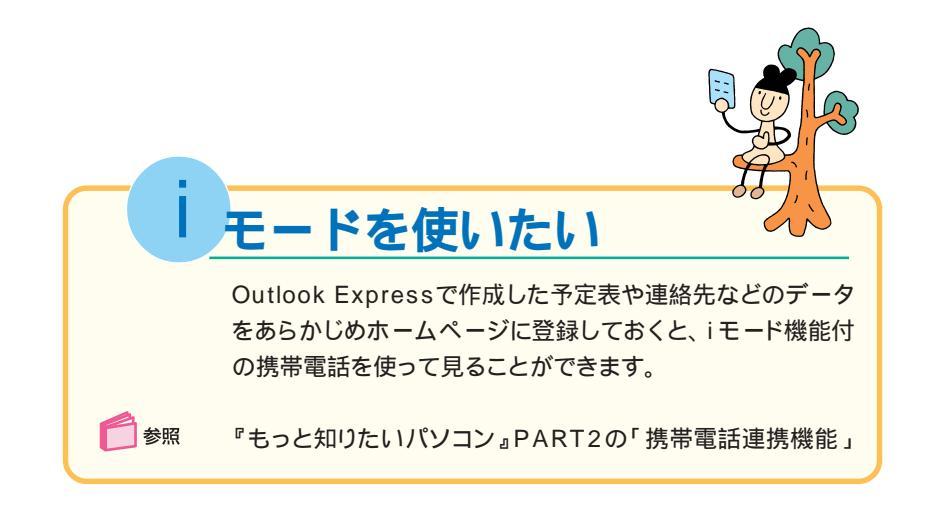

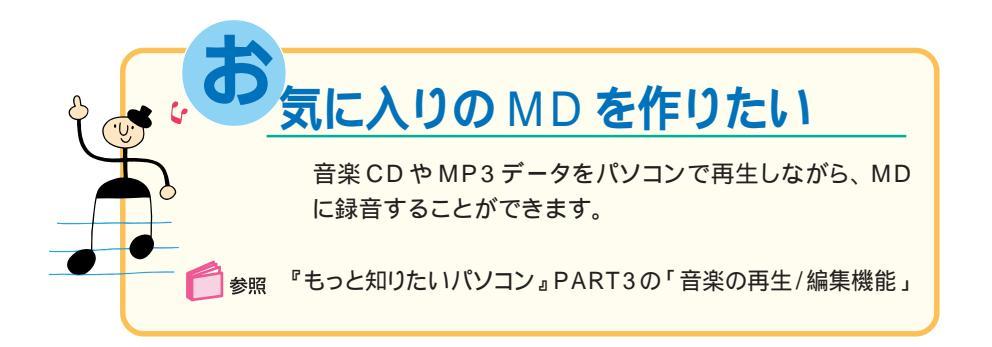

このパソコンでは、その他にもいろいろなことができます。

「サポートセンタ」の「添付ソフトの使い方」の「やりたいこと別目次」で紹介 しているので一度は見てみましょう。

サポートセンタについて詳しくは、P.46の「サポートセンタ(電子マニュアル) を使いこなそう」をご覧ください。

# (電源の入れかた / 切りかた)

添付のマニュアルでパソコンの使い方を学ぶ前に、電源の入れかたと、切りかたを覚えておきましょう。正しい手順をマスターすれば、めったなことでパソコンは壊れたりしません。

### 電源を入れる (2回目以降)

2回目以降に電源を入れるときは、Windowsのセットアップ手順は不要です。

電源を切った直後に再び電源を入れるときは、パソコンに負担がかからないよ う、電源ランプが消えて5秒以上たってから、電源を入れてください。 電源ランプ(@)が点灯するまで 電源スイッチ(心)をスライドする 電源スイッチ(①) 電源ランプ (の)

しばらくすると、画面に「NEC」のロゴが表示され、下の画面が表示されます。

チェック

「ネットワークパスワードの入力」画面が表示された場合は、「キャンセル」ボタンをクリックしてください。

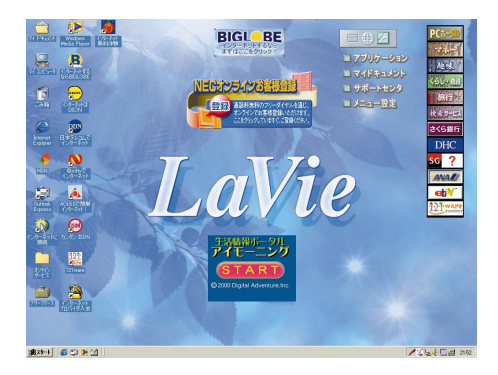

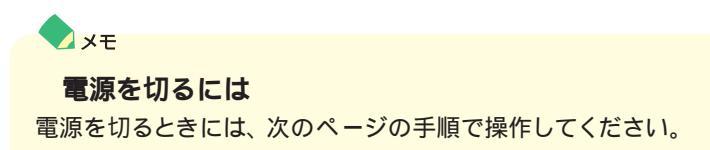

## 電源を切る

電源を切るときは次の手順で操作してください。

正しい手順で操作しないと、大切なデータを失ったり、パソコンの故障の原因と なる場合があります。

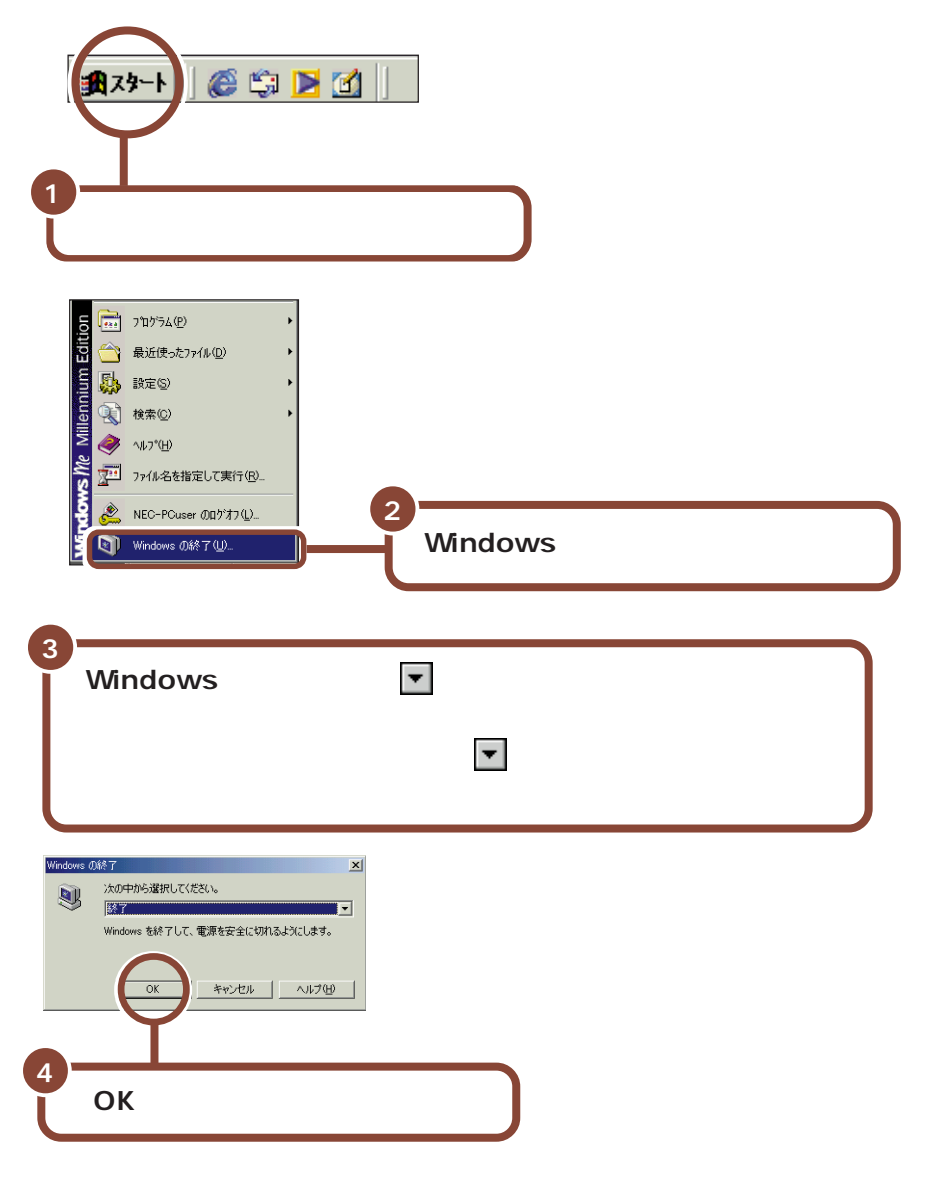

パソコンの電源が切れ、電源ランプ(②)が消えます。

# 「デスクトップの画面

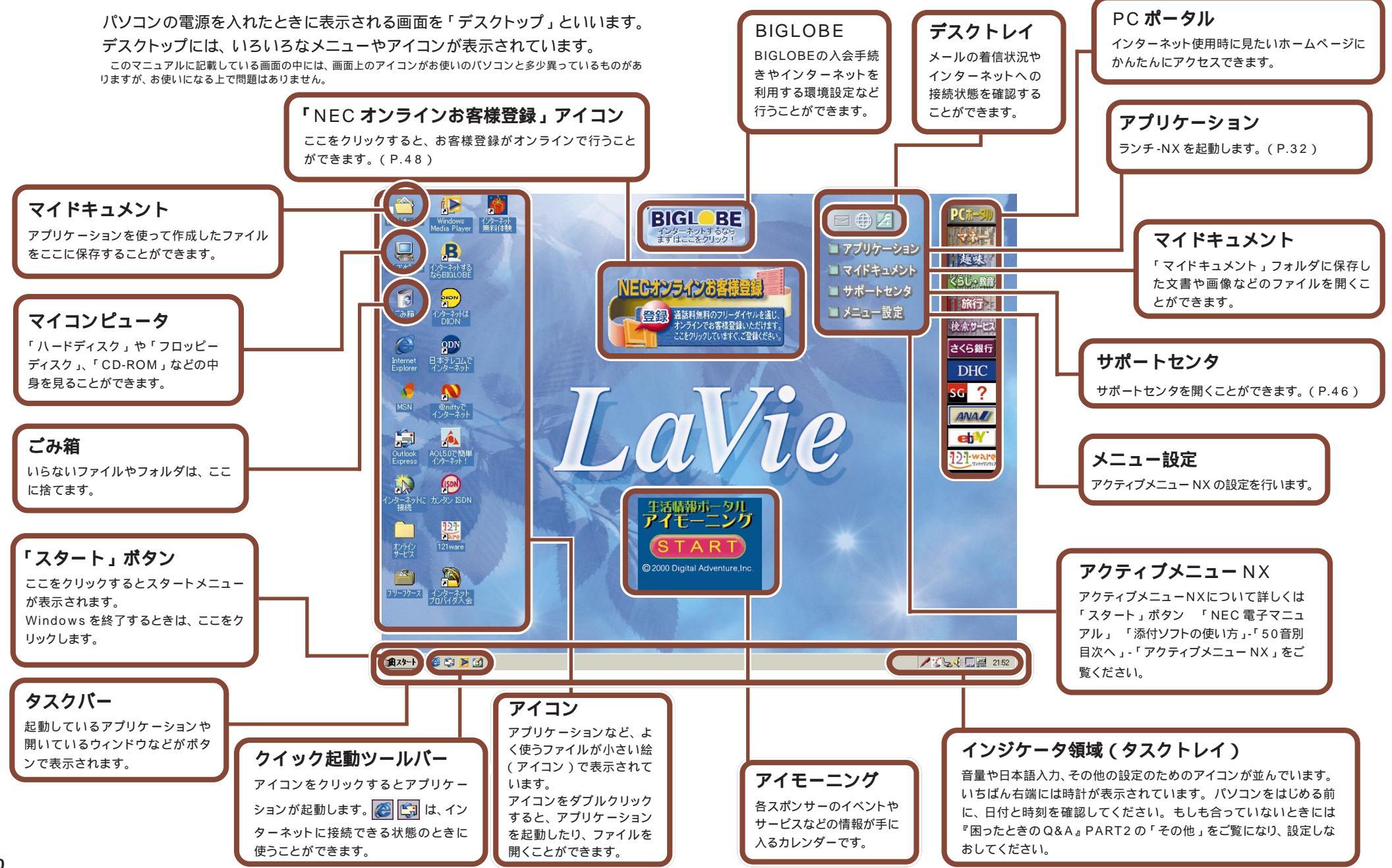

### ランチ - N X の使いかた

パソコンに入っているアプリケーションを使うには、「ランチ -NX」を使うと便利 です。

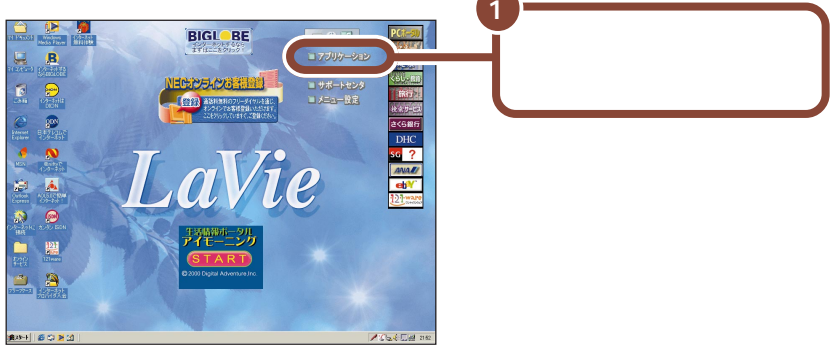

「ランチ-NX」が表示されます。

「ランチ-NX」では、アプリケーションがグループごとに分類されて表示されます。

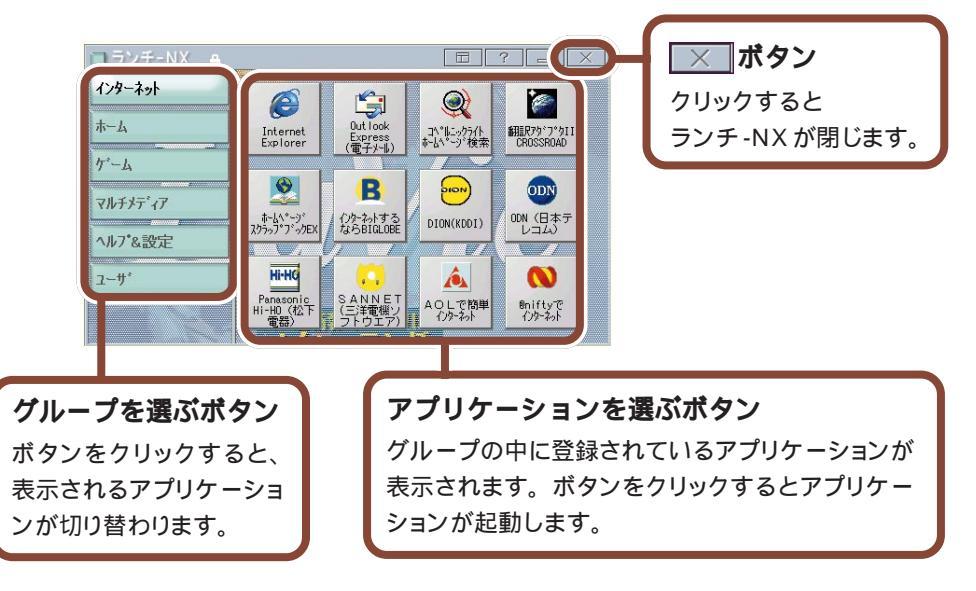

#### 参照

「ランチ-NX」については、「スタート」ボタン 「NEC電子マニュアル」 「添 付ソフトの使い方」-「50 音別目次へ」-「アクティブメニューNX(ランチ-NX)」をご覧ください。

# パソコンの基本操作を学ぼう

このパソコンには「パソコンのいろは」というパソコン学習ソフトが入っています。はじめてパソコンを使う方は、「パソコンのいろは」で基本操作を練習しましょう。

### **「パソコンのいろは」ってなに**?

「パソコンのいろは」は、キャラクター「梅にい」が出す問題に答えていくうち に、自然とパソコンの基本操作をマスターできるパソコン学習ソフトです。説明 を読むだけでなく、実際にNX パッドやキーボードを使って練習します。操作の しかたがわからなくなってしまっても、「梅にい」がガイドしてくれるので、はじ めてパソコンを使う人も安心です。

また、インターネットの操作を例にして練習するので、インターネットの基本操作 をマスターしたい人にもおすすめです。

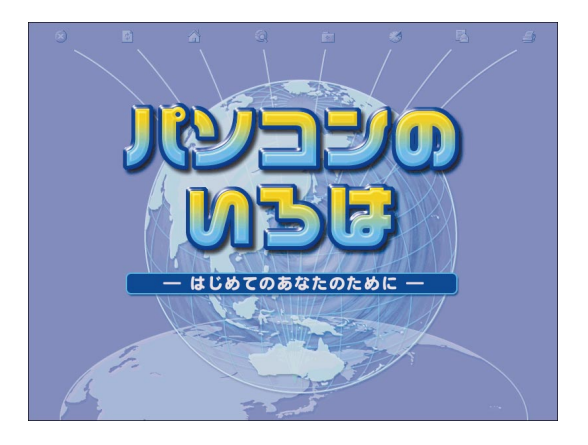

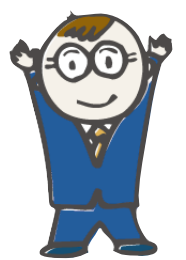

#### **これが頼りになる「梅にい」だ!** 名前(本名) :梅下 太郎 ニックネーム :梅にい 好きな物 :焼きビーフン・梅干 嫌いな物 :トマト

「パソコンのいろは」では、次のような操作を練習できます。これらはすべて、 パソコンを使うときの基本になる操作です。パソコンをはじめて使う方はもちろ ん、操作法を再確認したい方も、「パソコンのいろは」で基本操作をしっかりマ スターしましょう。

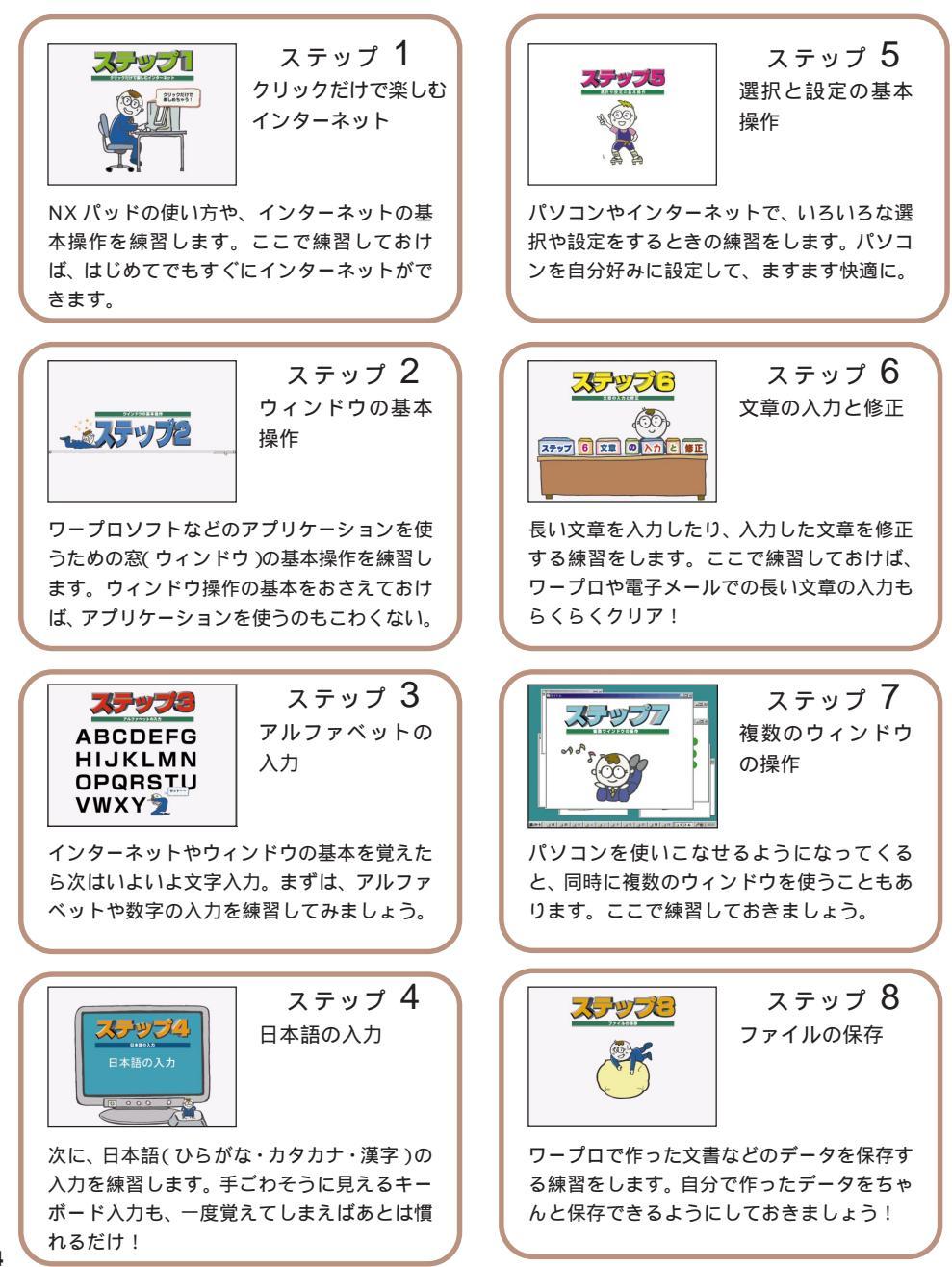

# 「パソコンのいろは」をはじめる

パソコンの画面が電源を入れた直後の 画面になっていることを確認する パソコンの電源が入っていないときは、 電源を入れてください。

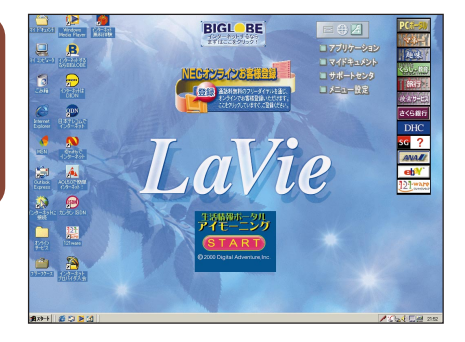

参照

電源の入れかたは、P.27の「電源を入れる(2回目以降)」をご覧ください。

「パソコンのいろは」をはじめる前に、次のことを確認してください。

他のアプリケーションが起動しているときは、すべて終了する

**画面の解像度は**800 × 600 ピクセル以上 画面の解像度については、『もっと知りたいパソコン』PART1の「液晶ディス プレイ」をご覧ください。

ニューメリックロックキーランプ(①)が消えていることを確認する ニューメリックロックキーランプ(①)が点灯しているときは、キーボードの【Fn】 を押しながら【Num Lk】を押してランプを消してください。

**キャップスロックキーランプ**(**向**)が消えていることを確認する キャップスロックキーランプ(**向**)が点灯しているときは、キーボードの【Shift】を 押しながら【CapsLock】を押してランプを消してください。

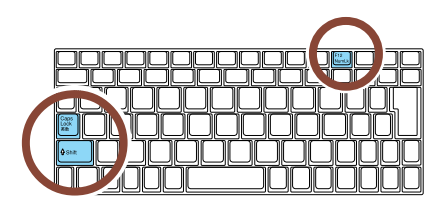

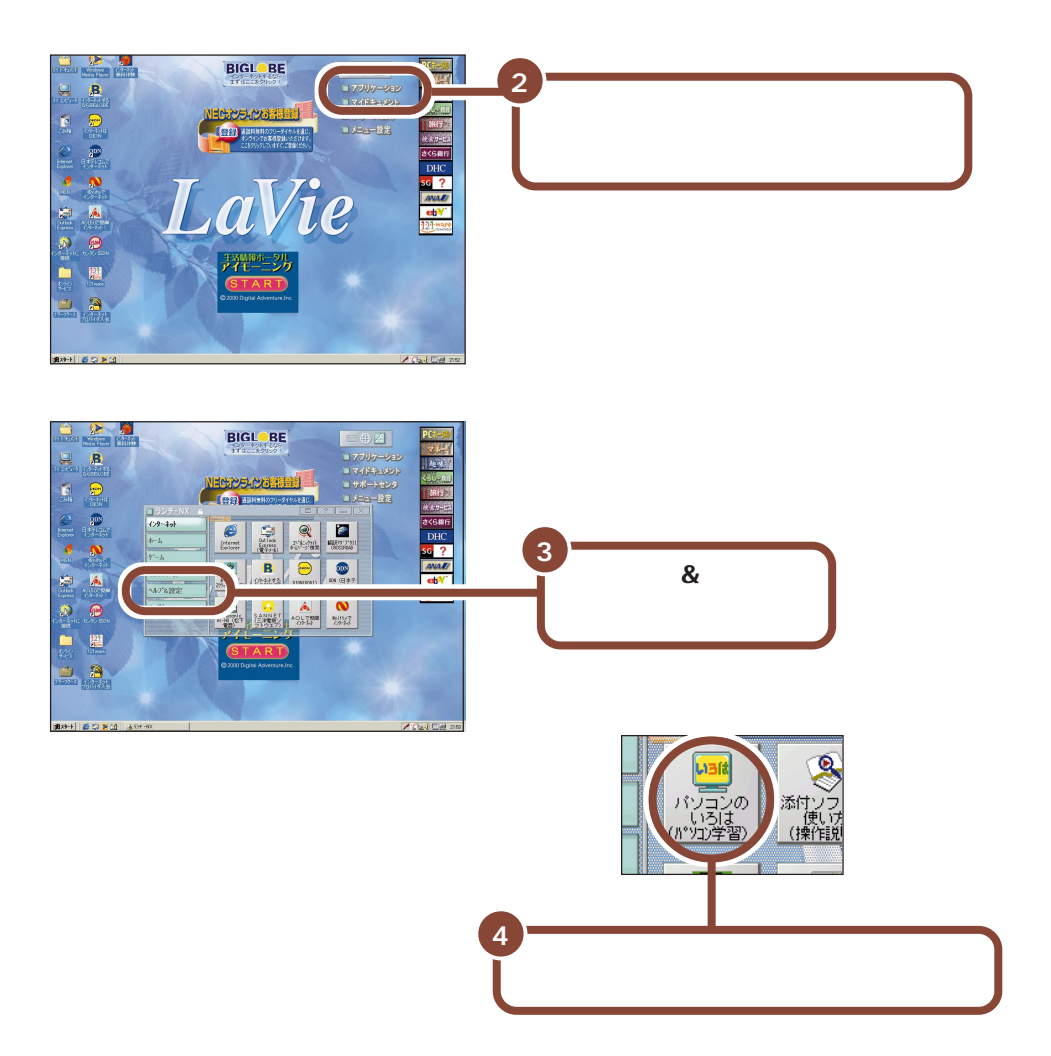

「パソコンのいろは」がはじまります。

「パソコンのいろは」では、効果音が出るようになっています。音が大きすぎる 場合や小さすぎる場合は、キーボードの【Fn】を押したまま【F9】(大きくする場 合)、【Fn】を押したまま【F10】(小さくする場合)で調整してください。

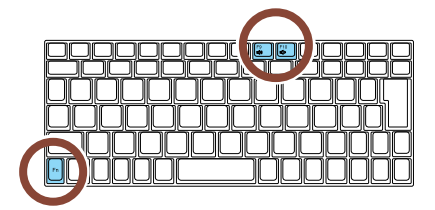

#### はじめて起動した場合

タイトルが表示された後、自動的に「ステップ1」が始まります。画面の指示に したがって練習を進めてください。パソコンをはじめて使う方や、パソコンの基 本操作に自信がない方は、「ステップ1」から順番に練習してください。

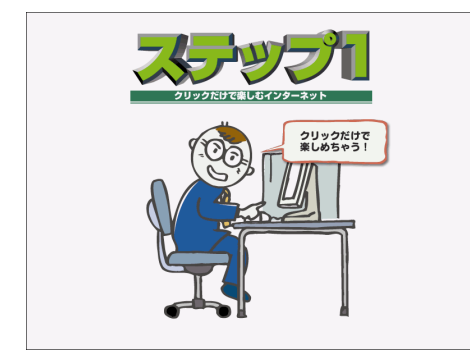

#### 2回目以降に起動した場合「目次」が表示される

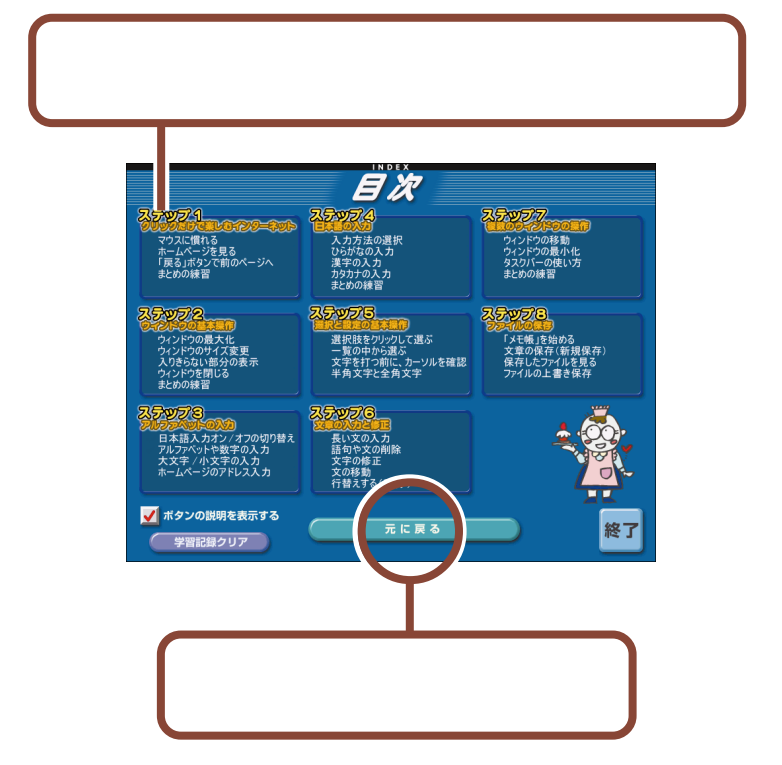

### 「パソコンのいろは」を終了する

「パソコンのいろは」を終了すると、どこまで練習を進めたかが自動的に記録されます。次に「パソコンのいろは」を起動するときは、前回の続きからはじめる ことができます。

#### ステップの途中で終了する場合

各ステップの途中でも、「パソコンのいろは」を終了できます。 練習や説明の途中で終了したときは、次に「パソコンのいろは」を起動したとき に、「前回の続きから始める」をクリックすると、中断した練習の最初からはじま ります。

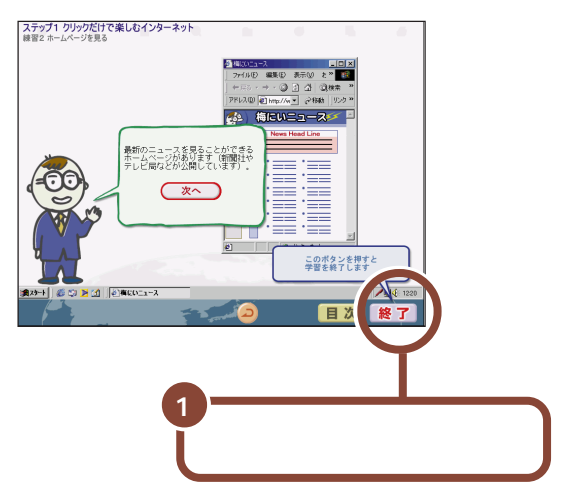

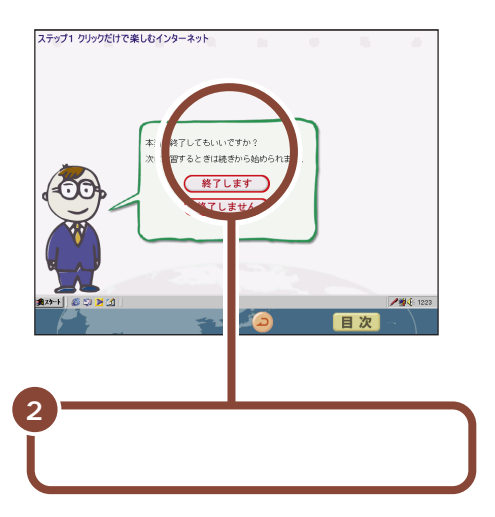

#### 目次画面で終了する場合

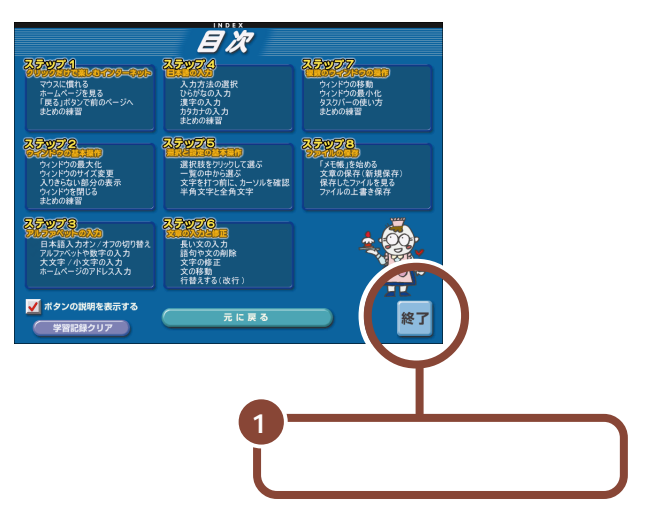

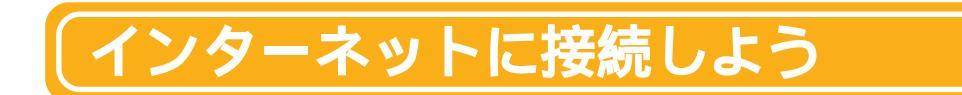

インターネットに接続するには、あらかじめパソコンを電話回線に接続しておく 必要があります。

用意するもの

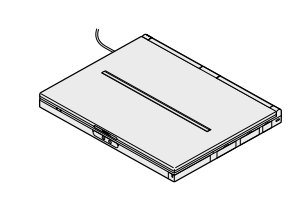

モジュラーケーブル (FAXモデムケーブル)

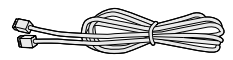

電話回線に接続する

次の方法で接続してください。

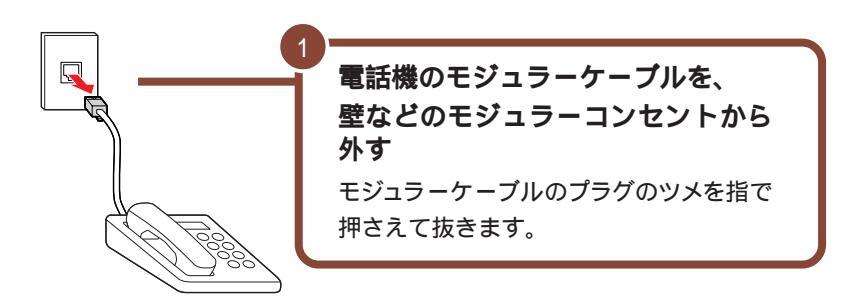

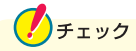

電話線のモジュラーケーブルを取りはずしている間、電話機は使えなくなります。1つのモジュラーコンセントに電話機とパソコンの両方を接続したい場合は、別売の分岐アダプタが必要です(ただし、インターネットと電話の両方を同時 に使うことはできません)。

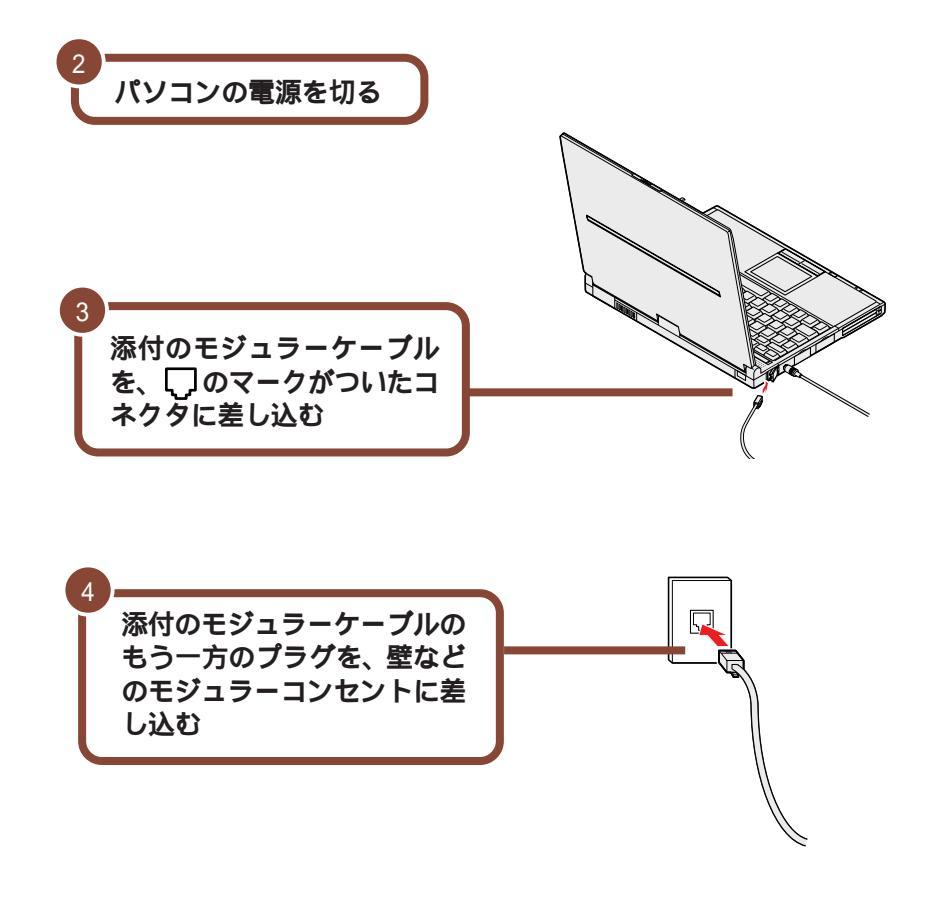

### インターネットに接続する

「インターネット無料体験」は、アクセスポイントまでの電話料金のみで、イン ターネットを体験することができるアプリケーションです(インターネット接続 サービス料金はかかりません)。

電話回線に正しく接続できていれば、すぐにインターネットに接続してみること ができます。ここでは、「インターネット無料体験」に接続してみましょう。 🥖 チェック

「インターネット無料体験」について

- ・「インターネット無料体験」の有効期間は、体験を開始した日から14日間の デイタイム(6:00~21:00)のみです。ここでインターネットに接続できるこ とを確認すると、14日後にインターネット無料体験が利用できなくなります。 またデイタイム以外の時間帯にインターネットに接続することはできません。
- ・「インターネット無料体験」に接続すると、接続時間に応じて、アクセスポイント(インターネットに接続するための入り口になっている電話番号のこと)までの電話料金がかかります(インターネット接続サービス料金は無料です)。
- ・「インターネット無料体験」は、携帯電話、PHSからご利用いただくことはで きません。

#### 無料体験を始める前に

パソコンの「日付と時刻」の設定が正しいかを、かならず確認してください。もし、日付と時刻が正しくない場合は設定しなおしてください。日付と時刻の設定 方法は、『困ったときのQ&A』PART2の「その他」をご覧ください。

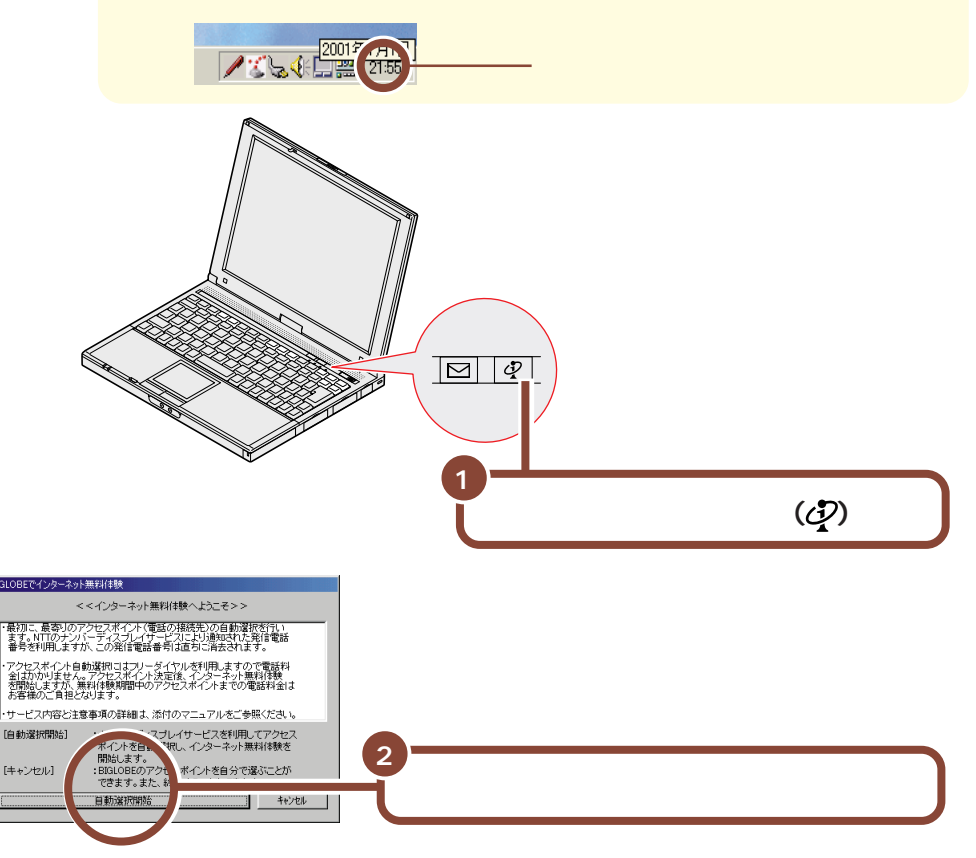

下の画面が表示され、アクセスポイントの自動選択が始まります。

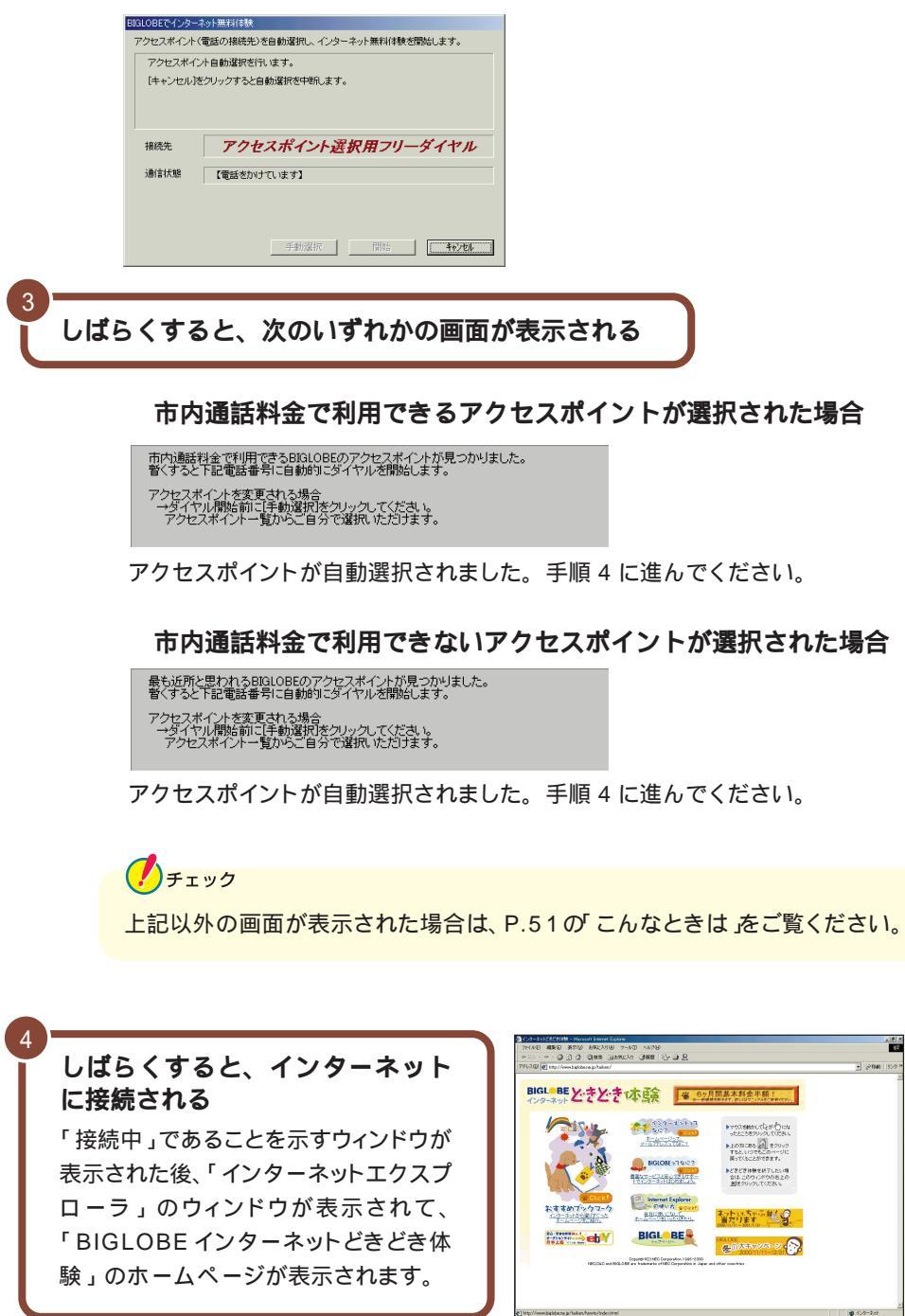

🥖 チェック

パソコンがホームページを表示するのに必要な情報を集めている間、画面右上の
の
の
が回転します。すべての情報を集め終えてそのページの表示が完了する
と回転は止まります。

それでも待ちきれないときは、 2をクリックすると表示を中断することができます。ホームページの表示を中断したい場合は、 『使っておぼえるパソコンの基本』 PART1の「インターネット Q&A」をご覧ください。

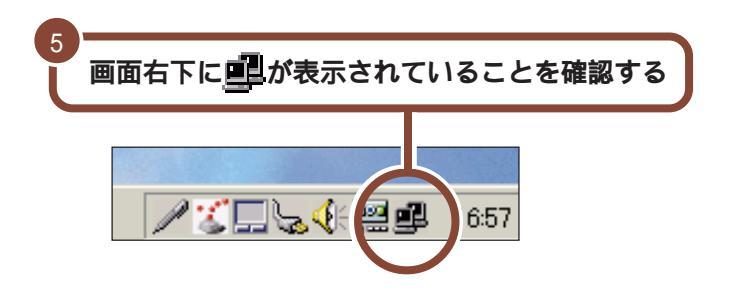

が表示されているときには、インターネットに接続されているので、アクセス ポイントまでの電話料金がかかっています。

接続できることを確認したら、ここではひとまず無料体験を終了しましょう。

# インターネットを終了する

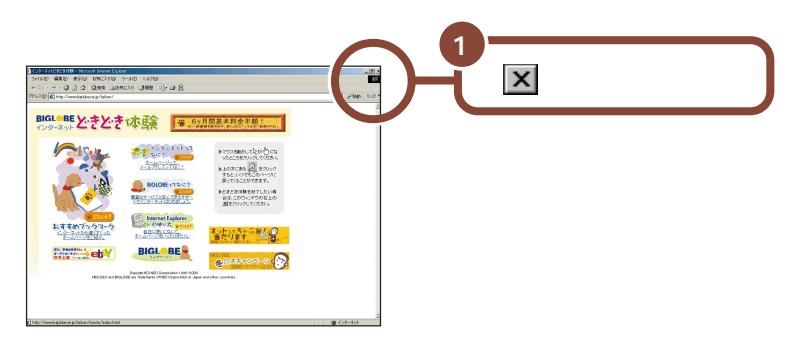

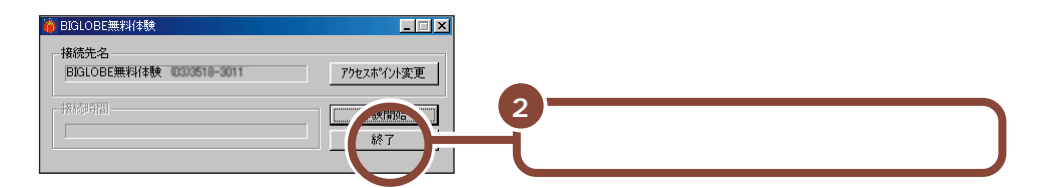

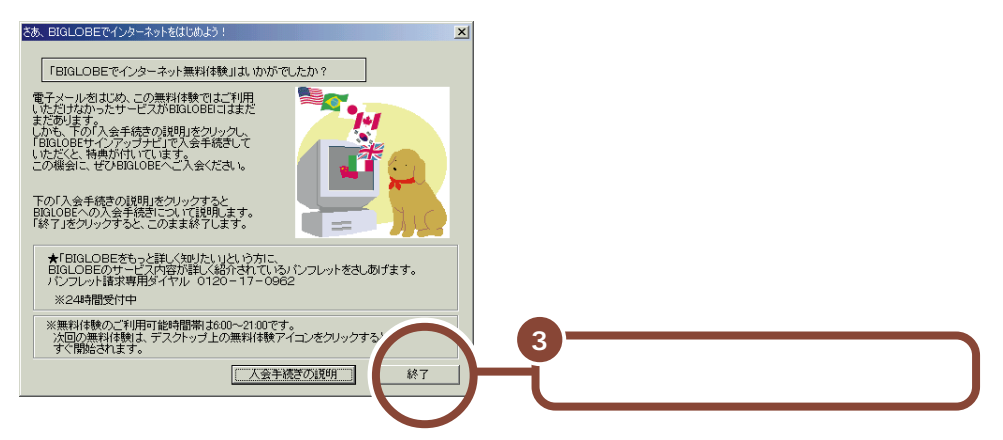

下のような画面が表示された場合は、「今すぐ切断する」 ボタンをクリックし、終 了してください。

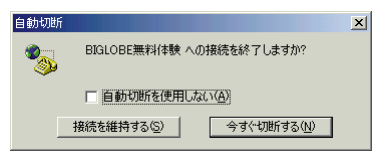

これで電話回線が切断されました。ここから先は、アクセスポイントまでの電話料 金はかかりません。

無料体験をもっと楽しみたい方は、『使っておぼえるパソコンの基本』をご覧ください。

# サポートセンタ(電子マニュアル)を使いこなそう

このパソコンには、アプリケーションの使いかたやサポート情報を画面上で 検索できる「サポートセンタ」が用意されています。「サポートセンタ」を使 うと、パソコンを操作しながら次のような内容を見ることができます。

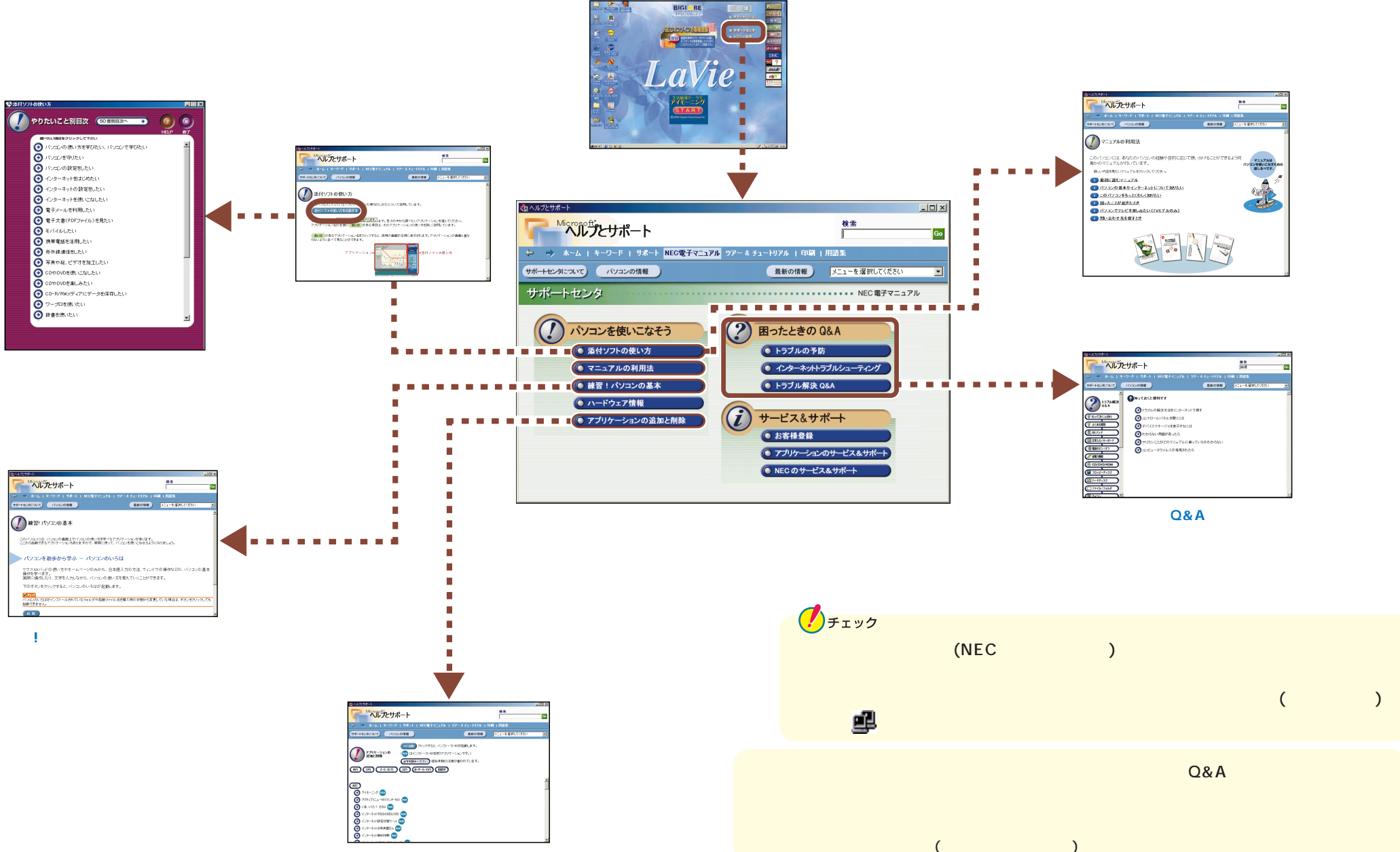

46

# (お客様登録をしよう

パソコンが使えるようになったら、お客様登録を行うことをおすすめします。 正規登録メンバーになると、製品情報の入手など、さまざまな特典を受けること ができます。

お客様登録には、次の方法があります。

#### デスクトップの

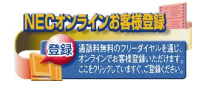

「NECオンラインお客様登録」アイコンで登録する(推奨)

電話回線を使ってパソコンでユーザ登録をする方法です。文字入力などのパソ コンの基本操作に慣れている方には、この方法での登録がおすすめです。 「NECオンラインお客様登録」を行うには、電話回線の接続が必要です。P.40 の「インターネットに接続しよう」をご覧の上、電話回線に接続してください。 フリーダイヤルで接続しますので、無料で登録できます。登録方法については、 添付の『お客様登録ガイド』をご覧ください。

ハガキまたは FAX で登録する

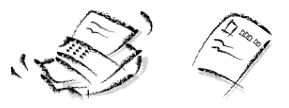

ハガキまたはFAXで『お客様登録申込書』を送っていただく方法です。 詳しくは、添付の『お客様登録申込書』をご覧ください。

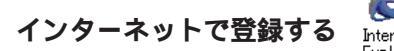

インターネットのホームページから登録する方法です。 NECホームページ「121ware.com(ワントゥワンウェアドットコム)」(http:///121ware.com)で登録してください。121コミュニケーションID取得後、 「マイアカウントページ」にて「商品情報登録・参照」を選んでください。 「121ware.com」の詳細については、添付の『121wareガイドプック』をご 覧ください。複数台を同時にご登録される場合は、インターネットによるご登録 が便利です。

# (パソコンをウイルスから守る)

## コンピュータウイルスとは

コンピュータウイルスとは、パソコンの動作に悪影響のある不正なプログラムの ことです。

コンピュータウイルスには、システムに入り込み異常なメッセージを表示するものや、プログラムやデータの一部を破壊するものなど、さまざまなものがあります。 詳しくは、『困ったときのQ&A』PART1の「トラブルの予防」をご覧ください。

#### ウイルスの感染を防ぐには

このパソコンには「VirusScan」というアプリケーションがインストールされています。

VirusScanを使ってウイルスチェックを定期的に行うと、フロッピーディスクな どの記憶媒体(データを保存できるもの)や、インターネットを経由してパソコ ンがコンピュータウイルスに感染することを防ぐことができます。

また、万一感染してしまった場合には、コンピュータウイルスを駆除することがで きます。

#### VirusScan の使いかた

このパソコンにインストールされているVirusScanでは、新種のウイルスを検 出できない場合があります。

新種ウイルスに対応するためには、DAT ファイルを更新する必要があります。 VirusScan の使いかたは、「スタート」ボタン 「NEC 電子マニュアル」 「サポートセンタ」-「トラブルの予防」-「コンピュータウイルスに感染しないた めに」をご覧ください。

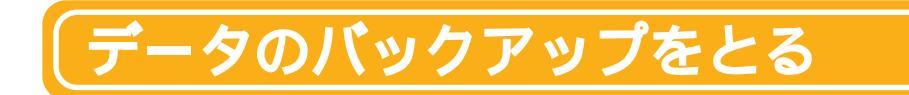

### バックアップとは

ハードディスクなどに保存したファイルやフォルダを誤って消してしまった場合や、ハードディスクの故障など、万一の事態に備えて、フロッピーディスクや外付けハードディスクなどに複製(コピー)を作ることを「バックアップをとる」といいます。

大切なデータを保護するには、定期的なデータのバックアップが有効です。 詳しくは、『困ったときのQ&A』PART1の「トラブルの予防」をご覧ください。

#### バックアップの必要性

このパソコンにインストールされているWindows Meやアプリケーションはイ ンストールしなおすことができますが、購入後に作成したデータは一度消えてし まうと、元に戻すことはできません。

### チェック

大切なデータはこまめにバックアップをとってください。

このパソコンには「バックアップ-NX」というアプリケーションがインストールされています。

バックアップ-NXを使うと、インストールされているアプリケーションで作成した データをバックアップできます。

また、購入後にインストールしたアプリケーションをバックアップ-NXに登録して データのバックアップをとることもできます。

バックアップ-NX については、「スタート」ボタン 「NEC 電子マニュアル」 「サポートセンタ」-「トラブルの予防」-「大事なデータはバックアップを取ろう」を ご覧ください。

### バックアップ-NX の使いかた

バックアップ-NXの使いかたは、「スタート」ボタン 「NEC電子マニュアル」 「添付ソフトの使い方」-「バックアップ-NX」をご覧ください。

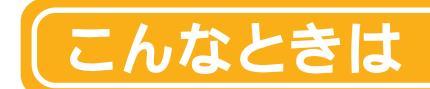

#### セットアップの途中で電源を切ってしまったときは?

セットアップの途中で電源スイッチを押してしまったときには、次のように操作してください。

1 5秒以上待ってから、もう一度電源スイッチを押す

もとの画面が表示されたときには、そのままセットアップの作業を続けることが できます。もとの画面が表示されないで「スキャンディスク」画面が表示された 場合は、手順3に進んでください。なにも表示されない、もしくは違う画面が表 示された場合は、次の手順2に進んでください。

#### 2 電源スイッチを 4 秒以上押し続ける

強制的に電源が切れます。

#### 3 5秒以上待ってから電源スイッチを押す

「スキャンディスク」が始まります。スキャンディスクはこのパソコンに異常がないかどうかを調べるためのものです。

スキャンディスクの結果、異常がなければそのままセットアップを続けることができます。

何か異常がある場合にはメッセージが表示されますので、画面の指示にしたがってください。

インターネット無料体験で、アクセスポイントに接続できなかったときは?

#### 「アクセスポイントに接続できません。」と表示された場合

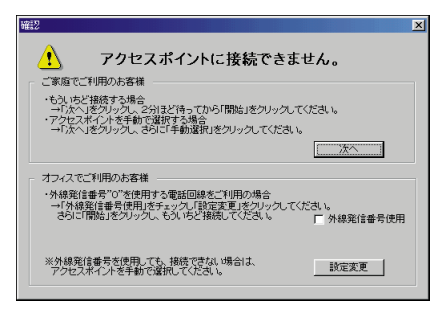

メッセージの内容は場合によって異なります。

ご家庭など、外線発信番号「0」を使用しない電話回線をご利用の場合 回線が混雑しているなどの原因が考えられます。次の手順で、もう一度、アクセ スポイントの自動選択を行ってください。

- 1 「次へ」ボタンをクリックする
- 2 2 **分ほど待ってから「開始」ボタンをクリックする** アクセスポイントの自動選択が始まります。

会社など、外線発信番号「0」を使用する電話回線をご利用の場合 外線発信番号「0」の設定が正しくないことが考えられます。次の手順で外線発 信番号の設定をし、再度、アクセスポイントの自動選択を行ってください。

- 1 「外線発信番号使用」をチェックする
- 2 「設定変更」ボタンをクリックする
- 3 「開始」ボタンをクリックする

フリーダイヤルに接続され、アクセスポイントが自動選択されます。 その後、アクセスポイントに接続され、「BIGLOBEインターネットどきどき 体験」のホームページが表示されます。

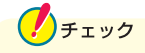

アクセスポイントの自動選択で、どうしてもアクセスポイントが選択できない場合は、前ページの画面で「次へ」ボタンをクリックし、P.54の「アクセスポイントを手動選択したいときは?」の手順3以降を行い、アクセスポイントを手動 選択してください。 「アクセスポイントを自動選択できませんでした。」と表示された場合

| 自動選択 | エラー   |      |     |     |      |                                                                                                   | × |
|------|-------|------|-----|-----|------|---------------------------------------------------------------------------------------------------|---|
| 8    | アクセス; | ポイント | を自動 | 選択で | きませ/ | 5.<br>1<br>1<br>1<br>1<br>1<br>1<br>1<br>1<br>1<br>1<br>1<br>1<br>1<br>1<br>1<br>1<br>1<br>1<br>1 | ŗ |
|      |       | (    | OK  |     |      |                                                                                                   |   |

何らかの理由でアクセスポイントの自動選択ができませんでした。「OK」ボタ ンをクリックし、次のページの「アクセスポイントを手動選択したいときは?」で アクセスポイントを手動選択してください。

#### 次のような画面が表示された場合

ナンバーディスプレイの契約が「回線ごと非通知」になっています。

| 発信者番 | 육 🛛 🕅                                                  |
|------|--------------------------------------------------------|
| ⚠    | お客様の発信者番号(電話番号)が非通知に設定されているため、<br>アクセスポイントの自動選択ができません。 |
|      | <u> </u>                                               |

- ・電話番号を通知しても構わないときは、「OK」ボタンをクリックして前ページ の手順2の「設定変更」ボタンをクリックしてください。次に手順3の「開 始」ボタンをクリックしてください。通知されるのは、アクセスポイントの自動 選択時のみです。その後は非通知になります。
- ・電話番号を通知したくないときは、アクセスポイントを自動選択できません。
   「OK」ボタンをクリックして次のページの「アクセスポイントを手動選択したいときは?」の手順2に進みます。その後は手順3の「手動選択」ボタンをクリックしてアクセスポイントを手動選択してください。

### チェック

その他、どうしてもインターネットに接続できない場合は、「スタート」ボタン 「NEC 電子マニュアル」 「サポートセンタ」-「トラブル解決 Q&A」-「イン ターネット / 通信」をご覧になって、トラブルを解決してください。

#### アクセスポイントを手動選択したいときは?

 チェック
 「ナンバーディスプレイ(発信電話番号通知サービス)」についてNTTとの契約 がどうなっているかわからないときは、NTTにお問い合わせください。

#### 1 【インターネット】ボタン( 🕗 )を押す

#### 2 「キャンセル」ボタンをクリックする

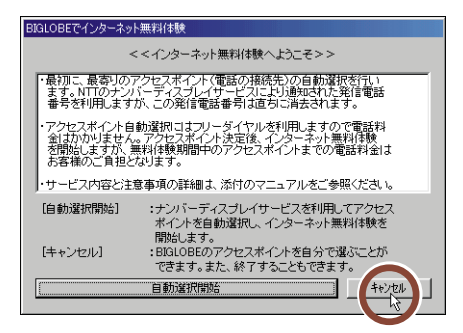

3 「手動選択」ボタンをクリックする

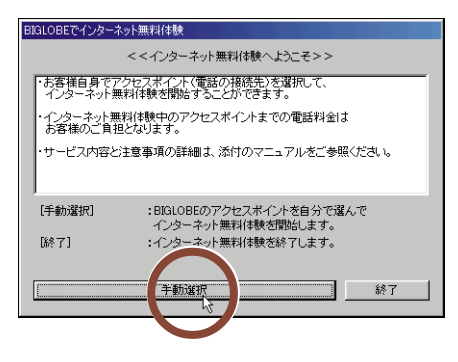

インターネット無料体験を中止する場合は、「終了」ボタンをクリックしてくださ い。

#### 4 「市外局番」の入力欄に「|」が点滅していることを確認する

「 | 」が点滅していない場合は、入力欄に矢印を合わせて、「 ] 」の形に変わったらクリックしてください。

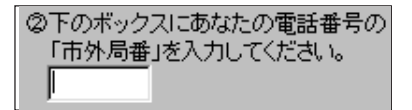

#### 5 市外局番を入力する

このパソコンに接続した電話回線の市外局番を入力します。

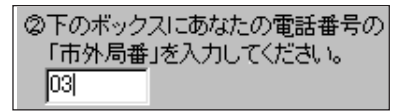

東京都23区内(市外局番は03)の場合の入力例

#### 6 アクセスポイント一覧の中からひとつ選んでクリックする

手順5で入力した「市外局番」から判断して、近くにあるアクセスポイントが自動的に表示されます。その中から1つ選んでください。

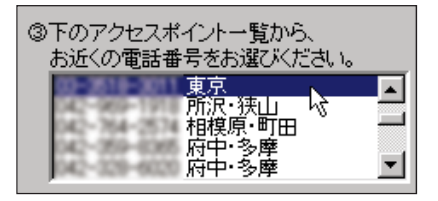

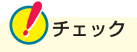

- ・同じ都市名で2つ以上の電話番号がならんでいる場合は、どれかひとつを選んでクリックしてください。これは1カ所のアクセスポイントに電話が集中するのを避け分散させるために用意されたものなので、どれを選んでも構いません。
- ・インターネット無料体験では、インターネット接続サービス料金はかかりません が、アクセスポイントまでの電話料金がかかります。電話料金を少しでも安く するために、なるべく近くにあるアクセスポイントを選んでください。
- ・市外局番の変更があった場合は、古い市外局番が使われているアクセスポイントを手動選択しても、電話がつながらないことがあります。この場合は、アクセスポイントの自動選択を行うか、他のアクセスポイントを選択してください。

#### 7「体験開始」ボタンをクリックする

次の画面が表示されます。

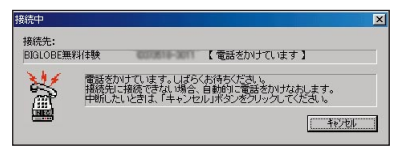

上のような画面が出て、パソコンがアクセスポイントに、自動的に電話をかけま す。そのまま、しばらく(数十秒)何も操作せずに、お待ちください。 接続先が話し中の場合、自動的に電話をかけ直します。つながるまで、しばらく お待ちください。

インターネットに接続されると、「インターネットエクスプローラ」のウィンドウが 表示されて、「BIGLOBEインターネットどきどき体験」のホームページが表示 されます。

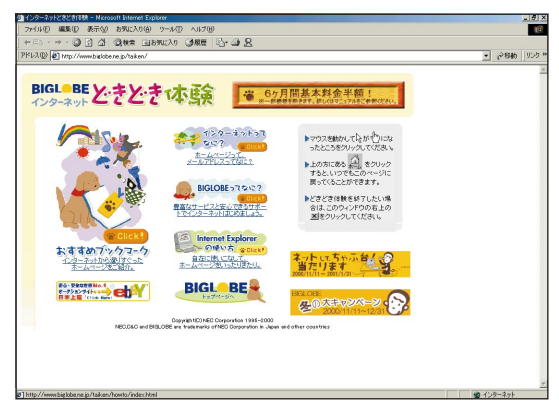

このマニュアルで使用しているアプリケーション名などの正式名称

| Windows, Windows Me  | Microsoft® Windows® Millennium Edition operating system 日本語版 |
|----------------------|--------------------------------------------------------------|
| Office 2000 Personal | Microsoft <sub>®</sub> Office 2000 Personal                  |
| インターネットエクスプローラ       | Microsoft <sub>®</sub> Internet Explorer 5.5                 |
| VirusScan            | VirusScan Ver5.0                                             |
| アイモーニング              | 生活情報ポータル アイモーニング for Windows V01L03                          |

Microsoft、MS、Windows、Outlook および Windows のロゴは、米国 Microsoft Corporation の米国およびその他の国における商標または登録商標です。

筆王は株式会社アイフォーの登録商標です。

「i-morning」「アイモーニング」は㈱デジタルアドベンチャーの商標です。

駅すぱあとは株式会社ヴァル研究所の登録商標です。

「てきぱき家計簿マム」はテクニカルソフト株式会社の商標です。

Adaptec および Adaptec 社のロゴは、Adaptec, Inc. の登録商標です。

Easy CD Creator、 DirectCDは、Adaptec, Inc.の商標です。

VirusScanは米国法人Network Associates,Inc.またはその関係会社の米国またはその他の国における登録商標です。 パソコン大学は、㈱アビバジャパンの商標です。

「BIGLOBE」「アクティブメニューNX」は、日本電気株式会社の商標です。

本書に記載のイラストや画面は、モデルによって異なることがあります。また、実際の画面とは多少異なることが あります。

©NEC Corporation 2001 年 1 月
 日本電気株式会社の許可なく複製、改変などを行うことはできません。

# はじめに お読みください

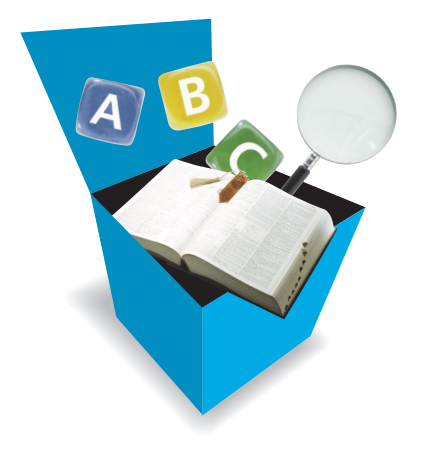

初版 2001年1月 NEC P 853-810060-004-A

\* 8 5 3 8 1 0 0 6 0 0 0 4 A \*

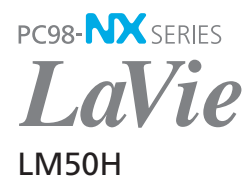